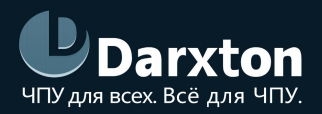

# ELP-RS

# СЕРВОДРАЙВЕР СЕРИИ ELP-RS

## РУКОВОДСТВО ПО ЭКСПЛУАТАЦИИ

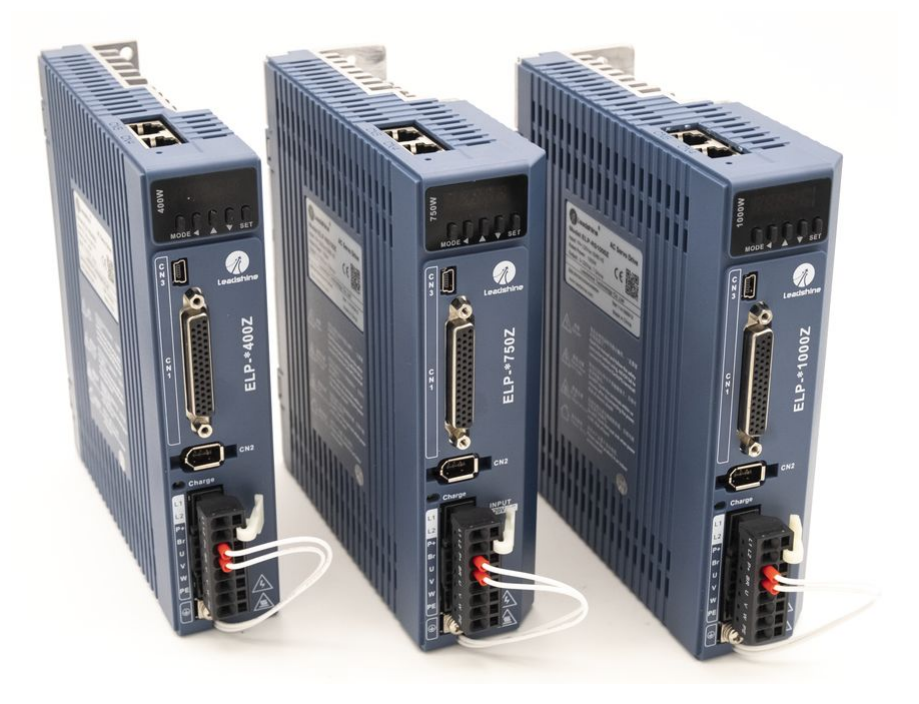

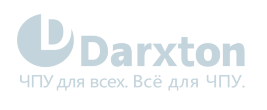

# СОДЕРЖАНИЕ

| 1.   | Общая информация                       | 2  |
|------|----------------------------------------|----|
| 2.   | Характеристики                         | 3  |
| 2.1. | Технические характеристики             | 3  |
| 2.2. | Эксплуатационные характеристики        | 4  |
| 3.   | Монтаж драйвера                        | 5  |
| 3.1. | Параметры установки                    | 5  |
| 3.2. | Правила установки                      | 6  |
| 4.   | Подключение драйвера                   | 7  |
| 4.1. | Схемы подключения и требования         | 7  |
| 4.2. | Назначение выводов и описание разъемов | 10 |
| 5.   | Подключение входов/выходов             | 14 |
| 5.1. | Подключение входов                     | 14 |
| 5.2. | Подключение выходов                    |    |
| 5.3. | Подключение управляющих сигналов       | 20 |
| 5.4. | Подключение аналогового сигнала        | 24 |
| 5.5. | Подключение энкодера                   | 25 |
| 6.   | Параметры и функции                    | 26 |
| 6.1. | Список параметров                      |    |
| 6.2. | Передача данных по ModBus              | 43 |
| 7.   | Поиск неисправностей                   | 45 |
| 7.1. | Коды ошибок                            | 45 |
| 7.2. | Неисправности и методы их устранения   |    |

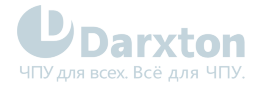

# 1. Общая информация

Серводрайверы серии ELP-RS компании Leadshine предназначены для управления PMSM синхронными серводвигателями ~220 В (3 фазы) с однооборотными инкрементными энкодерами 17 бит или многооборотными абсолютными энкодерами 23 бита. Питаются от сети переменного тока ~220 В. Имеют интерфейс управления RS-485 (протокол Modbus RTU). Совместим с PUMOTIX, PLCM, Mach3/4, SmoothStepper, LinuxCNC.

#### Состав комплекта

1. Драйвер синхронного серводвигателя Leadshine ELP-RS(400/750/1000)Z

#### Функциональность драйвера

- точное управление позицией, скоростью и крутящим моментом, поддержка ручного управления;
- поддержка абсолютных энкодеров с разрешением до 23 бит;
- интерфейс управления RS485;
- наличие 9 настраиваемых цифровых входов и 6 оптоизолированных цифровых выхода;
- наличие выводов ошибки, готовности серводвигателя, возврата на базу и других;
- для настройки параметров используются интерфейсы USB и RS485;
- имеется защита от превышения или падения напряжения, превышения тока, перегрузки, ошибки энкодера, ошибки позиционирования, превышения скорости; аварийное торможение;
- питание от сети 220 В переменного тока, максимальный выходной ток до 8.5/16/21 А (в зависимости от модели);
- управление двигателями мощностью до 400/750/1000 Вт (в зависимости от модели).

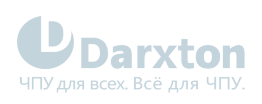

# 2. Характеристики

## 2.1. Технические характеристики

| Модель                                                | ELP-RS400Z                                                                                                    | ELP-RS750Z                                                                           | ELP-RS1000Z                                       |
|-------------------------------------------------------|----------------------------------------------------------------------------------------------------|--------------------------------------------------------------------------------------|---------------------------------------------------|
| Номинальная выходная<br>мощность, Вт                  | 400                                                                                                    | 750                                                                                  | 1000                                              |
| Номинальный выходной ток,<br>А                        | 3.5                                                                                                    | 5.5                                                                                  | 7                                                 |
| Максимальный выходной<br>ток, А                       | 8.5                                                                                                    | 16                                                                                   | 21                                                |
| Размеры (В х Ш х Д), мм                               | 175 x 40 x 156                                                                                                    | 175 x 50 x 156                                                                       | 175 x 50 x 156                                    |
| Напряжение питания, В                                 | 220, однофазное, перемен                                                                                                    | ный ток 50-60 Гц                                                                     |                                                   |
| Управления трёхфазным<br>серводвигателем              | Посредством IGBT с испол                                                                                                    | ьзованием пространственн                                                             | о-векторной ШИМ                                   |
| Обратная связь (энкодер)                              | а связь (энкодер) Однооборотный инкрементный энкодер 17 бит или многооборотный абсолюти<br>энкодер 23 бита                                                                                                    |                                                                                      |                                                   |
| Входные импульсы 0-500 кГц, 5 В дифференциальный вход |                                                                                                    |                                                                                      |                                                   |
| Передаточное отношение                                | 6000 : 1                                                                                                    |                                                                                      |                                                   |
| Пропускная способность<br>позиции                     | 200 Гц                                                                                                    |                                                                                      |                                                   |
| Электронное передаточное<br>отношение                 | 1~32767/1~32767                                                                                                    |                                                                                      |                                                   |
| Аналоговый вход                                       | -10~10 В постоянного тока<br>(имеется 2 входа)                                                                                                    | , входное сопротивление 20                                                           | ) кОм, не изолирован                              |
| Пропускная способность<br>скорости                    | 500 Гц                                                                                                    |                                                                                      |                                                   |
| Входы и вводимые сигналы                              | 9 цифровых входов (с общим катодом или общим анодом)<br>Вводимые сигналы: включение серводвигателя, блокировка превышения хода,<br>переключение усиления, блокировка сигналов управления, фиксация нулевой<br>скорости, сброс счетчика отклонений, сброс ошибок |                                                                                      |                                                   |
| Выходы и выводимые<br>сигналы                         | 6 цифровых выходов (4 нес<br>Выводимые сигналы: ошиб<br>скорость, обнаружение ну                                                                                                    | симметричных, 2 дифферені<br>ка, готовность серводвигат<br>левой скорости, совпадени | циальных)<br>еля, выход на заданную<br>е скорости |
| Выход и выводимые сигналы<br>энкодера                 | 5 В дифференциальный, 0-<br>24 В несимметричный, 0-2<br>Фаза А, фаза В, фаза Z                                                                                                    | -500 кГц<br>200 кГц                                                                  |                                                   |

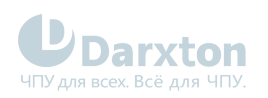

| Встроенная защита при  | превышении напряжения, понижении напряжения, превышении тока,<br>перегрузке, ошибке энкодера, ошибке позиционирования, превышении<br>скорости, аварийном торможении                                                                                          |
|------------------------|----------------------------------------------------------------------------------------------------|
| Настройки и дисплей    | Параметры ручного управления, тест трапециевидного сигнала, возможность<br>изменить и сохранить каждый параметр, входные и выходные сигналы. Имеется<br>дисплей для отображения скорости вращения, тока, позиции, версии драйвера,<br>адреса устройства (ID) |
| Отладка через ПО       | Возможность настроить параметры тока, скорости, позиционирования и<br>изменить значение входных и выходных сигналов, параметры двигателя и<br>сохранить значения в файлы для загрузки и выгрузки                                                             |
| Сетевое подключение    | Modbus RTU (RJ45)                                                                                                    |
| Интерфейсы подключения | USB (Modbus), RS-485                                                                                                    |
| Режим торможения       | Встроенный тормоз 50 Ом/ 50 Вт                                                                                                    |
| Режимы управления      | управление позицией, управление скоростью, управление крутящим моментом,<br>управление вручную                                                                                                    |
| Вес, кг                | менее 3                                                                                                    |

# 2.2. Эксплуатационные характеристики

| Окружающая среда                     | Избегать запыленности, масляного тумана и агрессивных газов |
|--------------------------------------|-------------------------------------------------------------|
| Рабочая температура, <sup>о</sup> С  | от 0 до +40                                                 |
| Температура хранения, <sup>о</sup> С | от -20 до +80                                               |
| Влажность воздуха, %                 | от 40 до 90                                                 |
| Вибрационные воздействия             | не более 5.9 м/с <sup>2</sup>                               |
| Установка                            | Вертикальная                                                |

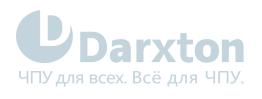

# 3. Монтаж драйвера

## 3.1. Параметры установки

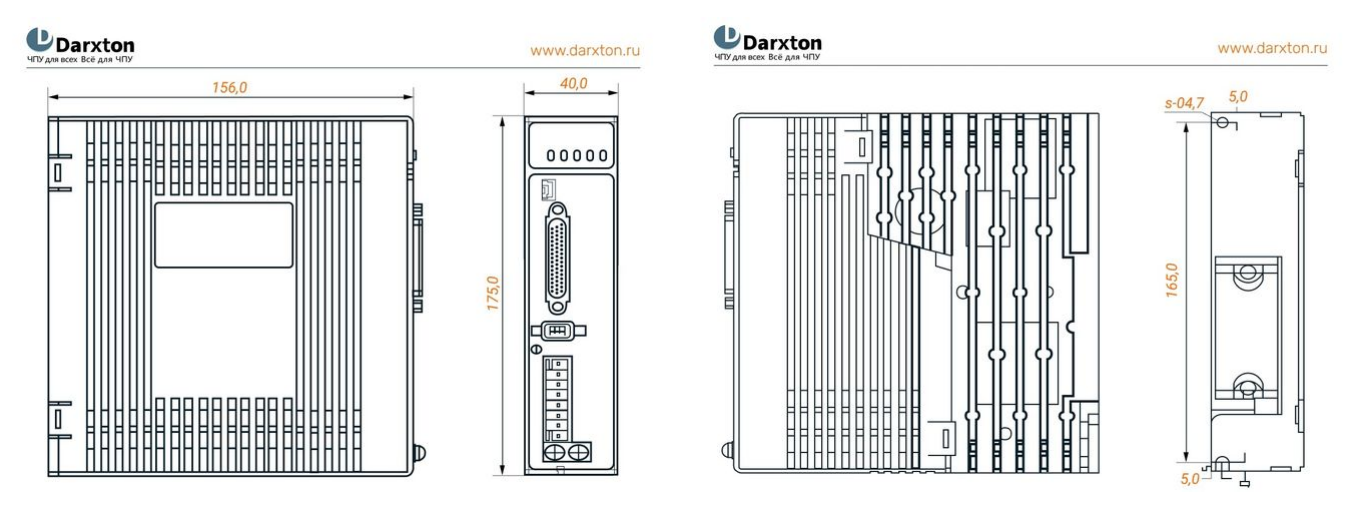

Рис. 1. Габаритные размеры драйвера ELP-RS400Z

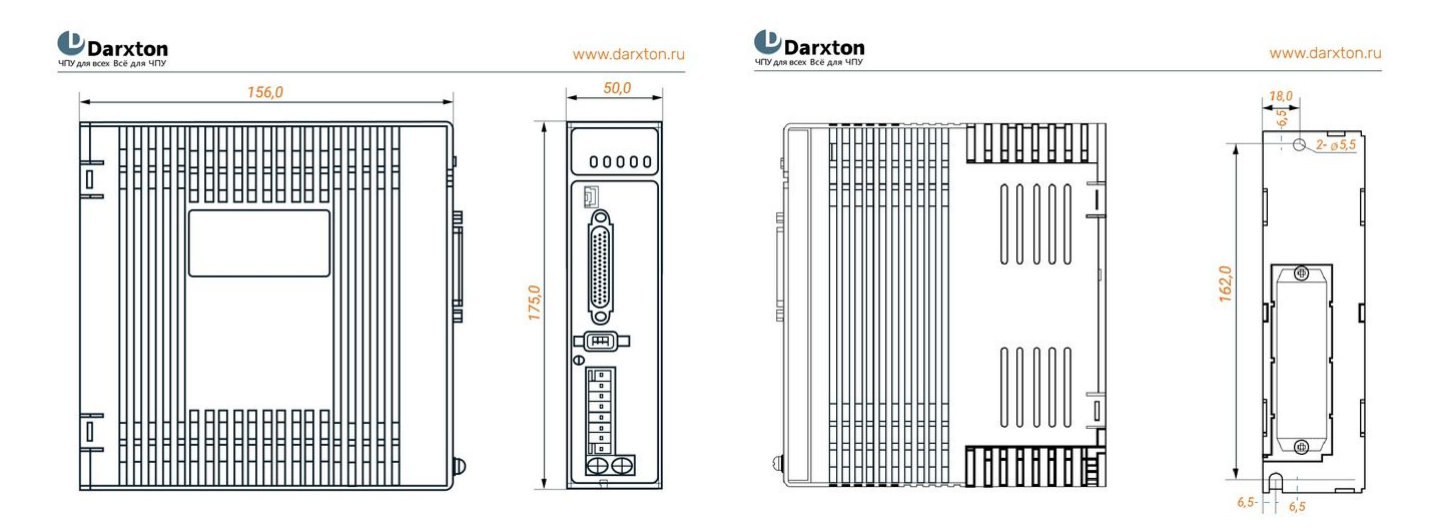

Рис. 2. Габаритные размеры драйверов ELP-RS750Z и ELP-RS1000Z

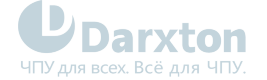

www.darxton.ru

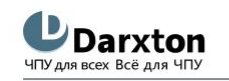

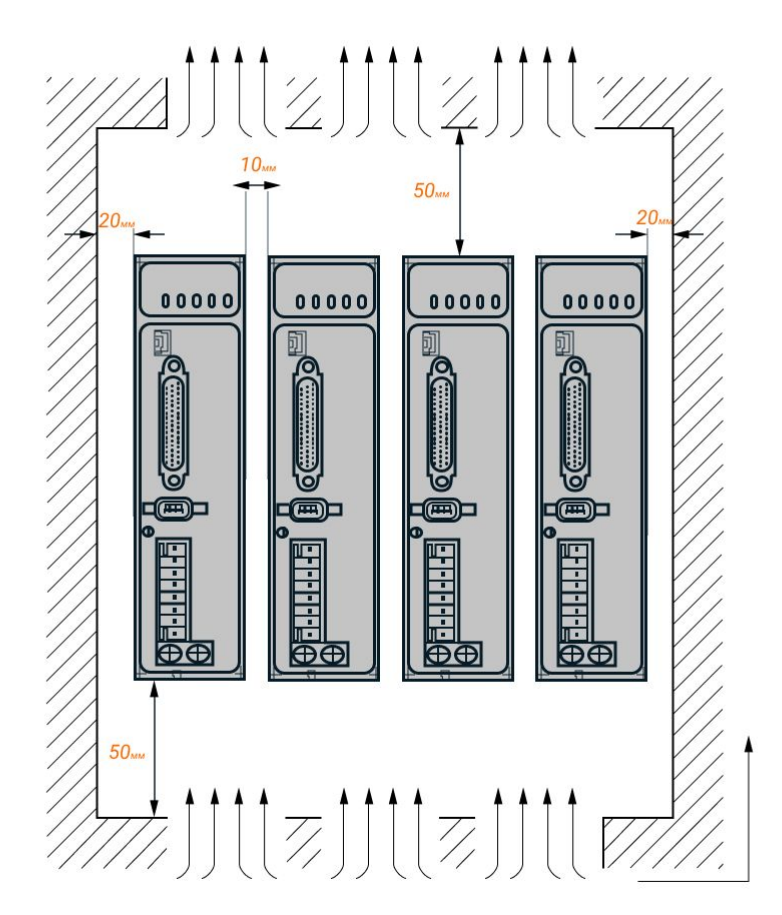

Рис. 3. Установочные размеры драйвера серии ELP-RS

# 3.2. Правила установки

Неправильная установка может привести к неисправности драйвера или преждевременному выходу из строя драйвера и / или двигателя. Для предотвращения негативных последствий соблюдайте следующие правила монтажа:

- Устанавливайте драйвер в местах, не подверженных воздействию коррозионных или легковоспламеняющихся газов, а также горючих материалов.
- Устанавливайте драйвер в закрытом электрическом шкафу, изолированном от влаги и пыли, и не допускайте попадания прямых солнечных лучей.
- Устанавливайте драйвер вертикально, перпендикулярно монтажной поверхности.
- Обеспечьте хорошую вентиляцию драйвера. Убедитесь, что все вентиляционные отверстия открыты и достаточно свободного пространства.
- Заземлите устройство и убедитесь, что провода заземления надежно подключены.

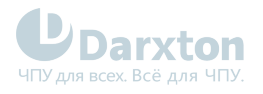

# 4. Подключение драйвера

## 4.1. Схемы подключения и требования

**Darxton** ЧПУ для всех Всё для ЧПУ

www.darxton.ru

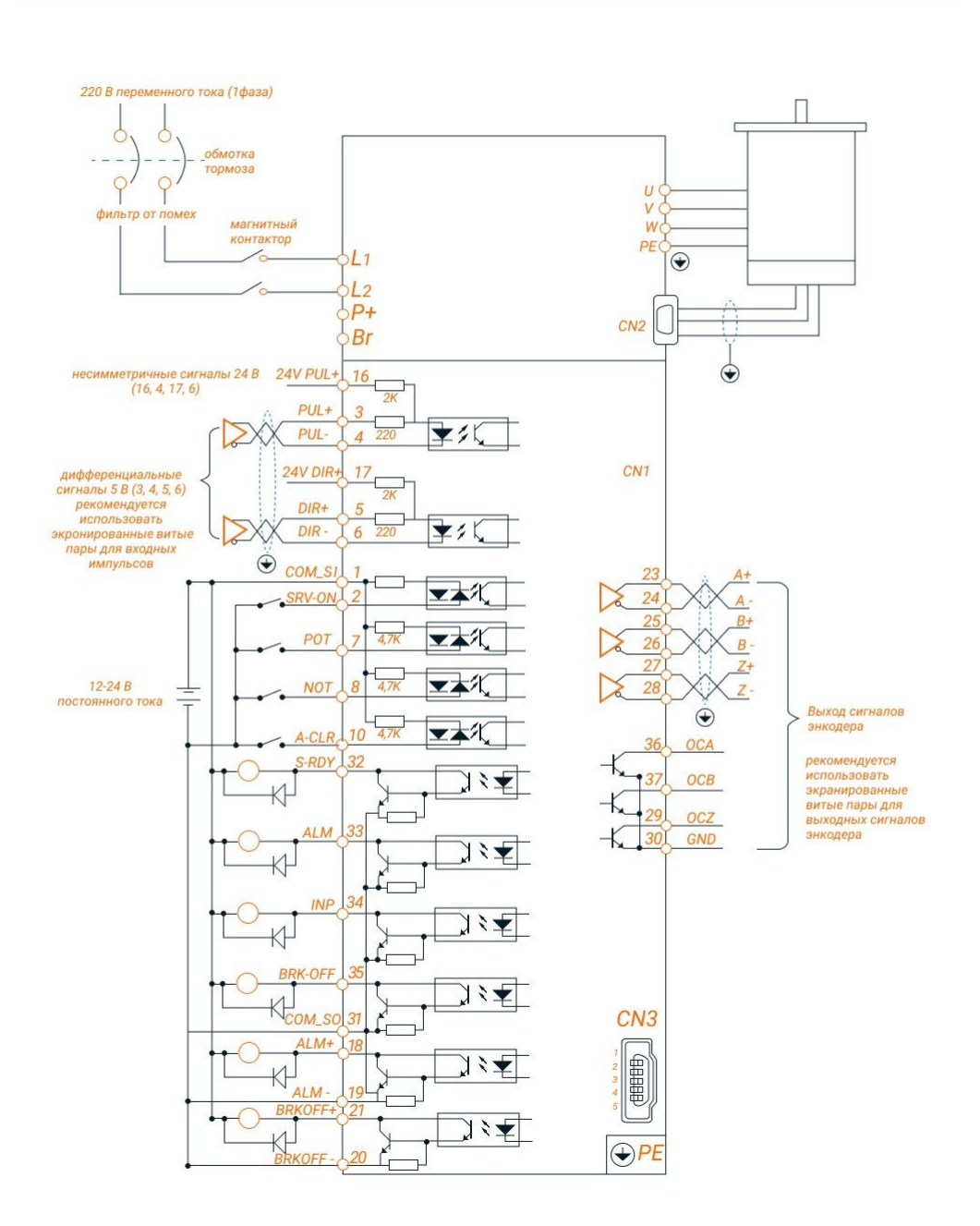

#### Рис. 4. Блок-схема подключения в режиме управления положением

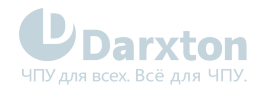

**UDarxton** ЧПУ для всех Всё для ЧПУ

www.darxton.ru

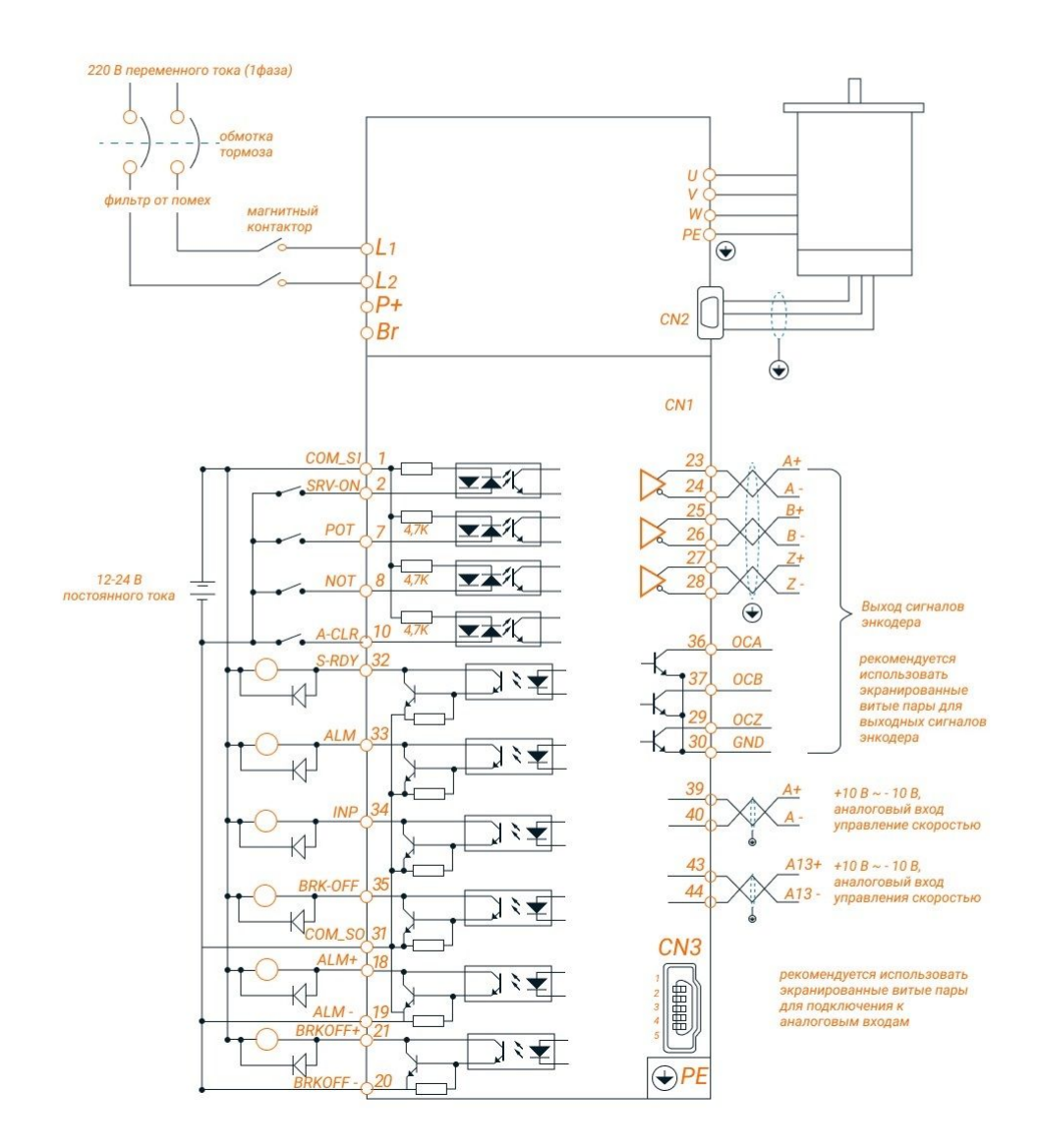

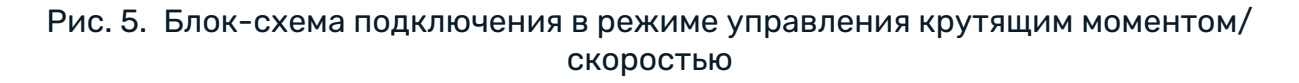

## Табл. 1. Требования к силовому кабелю

| Сечение кабеля (мм <sup>2</sup> /AWG) |            |           |           |           |  |
|---------------------------------------|------------|-----------|-----------|-----------|--|
| Модель                                | L1.L2.L3   | P+.BR     | U.V.W     | PE        |  |
| ELP-RS400Z                            | 0.81/AWG18 | 2.1/AWG14 | 1.3/AWG16 | 2.1/AWG14 |  |
| ELP-RS750Z                            | 0.81/AWG18 | 2.1/AWG14 | 1.3/AWG16 | 2.1/AWG14 |  |

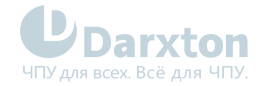

| Сечение кабеля (мм <sup>2</sup> /AWG) |            |           |           |           |  |
|---------------------------------------|------------|-----------|-----------|-----------|--|
| Модель                                | L1.L2.L3   | P+.BR     | U.V.W     | PE        |  |
| ELP-RS1000Z                           | 0.81/AWG18 | 2.1/AWG14 | 2.1/AWG16 | 2.1/AWG14 |  |

#### 🛕 Примечания

- Заземляющий провод должен быть как можно толще. Для серводвигателя точкой заземления является РЕ. Сопротивление заземления должно быть меньше 100 Ом.
- Между источником питания и драйвером рекомендуется устанавливать фильтр от помех.
- Установка предохранителя (NFB) необходима для быстрого отключения внешнего питания в случае ошибки драйвера.

#### Требования к сигнальному кабелю и кабелю энкодера:

- Сечение экранированных кабелей должно быть ≥0.14 мм<sup>2</sup> (AWG24-26), экранирующий слой необходимо подключать к разъему FG;
- В качестве сигнального кабеля CN1 рекомендуется использовать экранированную витую пару длиной до 3 м (чем короче, тем лучше); длина кабеля энкодера CN2 должна быть меньше 20 м;
- Сигнальные кабели должны располагаться на максимальном удалении от силовых кабелей для минимизации помех;
- Рекомендуется устанавливать защитный диод параллельно катушкам постоянного тока и RC-цепь параллельно катушкам переменного тока.

#### 🚹 Внимание!

 Кабели должны подключаться только после правильной установки серводрайвера и серводвигателя.

#### Требования к тормозному резистору:

В случае, когда крутящий момент двигателя противоположен направлению вращения (например, при торможении или опускании инструмента по вертикальной оси), энергия будет возвращаться в драйвер от нагрузки, повышая напряжение конденсатора драйвера, поэтому необходимо использование тормозного резистора. Тормозные резисторы предназначены для рассеивания излишней энергии в системах электропривода, когда электродвигатель переходит в режим генератора. Это может происходить как при торможении серводвигателя, так и при возникновении отрицательного крутящего момента (когда двигатель поддерживает заданную скорость, а нагрузка пытается ее увеличить).

#### Метод определения сопротивления тормозного резистора:

- При длительной работе встроенного сопротивления драйвера убедитесь, что температура драйвера d33<60°C, нет ошибок обмотки тормоза (d14<80) и превышения напряжения;
- При высокой температуре драйвера или при выходе из строя сопротивления тормоза необходимо снизить уровень регенерируемой энергии или подключить внешний тормозной резистор с такими же характеристиками;
- При высоком значении d14 встроенный необходимо использовать внешний тормозной резистор с большим сопротивлением;
- При перегрузке по напряжению необходимо использовать внешний тормозной резистор с меньшим сопротивлением.

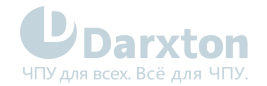

## Табл. 2. Тормозной резистор

| Модель      | Сопротивление встроенного<br>резистора, Ом | Мощность встроенного резистора,<br>Вт |
|-------------|--------------------------------------------|---------------------------------------|
| ELP-RS400Z  | 100                                        | 50                                    |
| ELP-RS750Z  | 50                                         | 50                                    |
| ELP-RS1000Z | 50                                         | 100                                   |

# 4.2. Назначение выводов и описание разъемов

| Разъем | Описание                           |
|--------|------------------------------------|
| X1     | Вход напряжения питания            |
| CN1    | Порт сигналов управления           |
| CN2    | Вход подключения сигналов энкодера |
| CN3    | Коммуникационный порт USB          |
| CN4    | Интерфейс RS232                    |
| CN5    | Интерфейс RS485                    |

## Табл. 3. Х1 Разъём напряжения питания

| Пин | Сигнал                                              | Описание                                                                                                    |
|-----|-----------------------------------------------------|----------------------------------------------------------------------------------------------------|
| L1  | Напряжение питания 220 В                            | Однофазный ток 220 В ±15%, 50/60 Гц                                                                           |
| L2  |                                                     |                                                                                                    |
| P+  | Шина постоянного напряжения                         | <ol> <li>Шина постоянного напряжения</li> <li>Клемма подключения внешнего<br/>тормозного резистора</li> </ol> |
| Br  | Клемма подключения внешнего тормозного<br>резистора | Клемма подключения внешнего тормозного<br>резистора                                                           |
| U   | U                                                   | Фазы подключение питания двигателя                                                                            |
| V   | V                                                   |                                                                                                    |
| W   | W                                                   |                                                                                                    |
| PE  | PE                                                  | Заземление                                                                                                    |

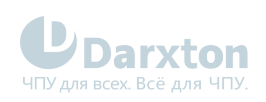

## Табл. 4. CN1 Разъём сигналов управления

| Вид                                                                                         | Пин | Сигнал | Вход/выход | Наименование                                                          | Описание                                                                                                    |
|---------------------------------------------------------------------------------------------|-----|--------|------------|-----------------------------------------------------------------------|----------------------------------------------------------------------------------------------------|
| 1<br>1<br>1<br>1<br>1<br>1<br>1<br>1<br>1<br>1<br>1<br>1<br>1<br>1<br>1<br>1<br>1<br>1<br>1 | 1   | COM_SI | вход       | Общий цифровых входов,<br>СОМ+ /<br>СОМ-, 12-24 В постоянного<br>тока | Цифровые входы 12-24 В<br>постоянного тока, функции<br>настраиваются                                               |
|                                                                                             | 2   | SI1    | вход       | Цифровой вход 1                                                       |                                                                                                    |
| 12<br>00<br>00<br>00                                                                        | 7   | SI2    | вход       | Цифровой вход 2                                                       |                                                                                                    |
|                                                                                             | 8   | SI3    | вход       | Цифровой вход 3                                                       |                                                                                                    |
|                                                                                             | 9   | SI4    | вход       | Цифровой вход 4                                                       |                                                                                                    |
|                                                                                             | 10  | SI5    | вход       | Цифровой вход 5                                                       |                                                                                                    |
|                                                                                             | 11  | SI6    | вход       | Цифровой вход 6                                                       |                                                                                                    |
|                                                                                             | 12  | SI7    | вход       | Цифровой вход 7                                                       |                                                                                                    |
|                                                                                             | 13  | SI8    | вход       | Цифровой вход 8                                                       |                                                                                                    |
|                                                                                             | 14  | SI9    | вход       | Цифровой вход 9                                                       |                                                                                                    |
|                                                                                             | 31  | COM_SO | выход      | Общий цифровых выходов                                                | По умолчанию выходы с низким                                                                                       |
|                                                                                             | 33  | S01+   | выход      | Цифровой выход 1                                                      | коллектор, максимальное<br>напряжение/ток не более 30 В,<br>50 мА. Рекомендуется<br>напряжение 12-24 В, ток 10 мА. |
|                                                                                             | 32  | S02+   | выход      | Цифровой выход 2                                                      |                                                                                                    |
|                                                                                             | 34  | S03+   | выход      | Цифровой выход 3                                                      |                                                                                                    |
|                                                                                             | 35  | S04+   | выход      | Цифровой выход 4                                                      |                                                                                                    |
|                                                                                             | 18  | S05+   | выход      | Дифференциальный<br>цифровой вы-                                      | Дифференциальные цифровые<br>выходы, максимальное<br>напряжение/ток не более 30 В,<br>50 мА. Рекомендуется         |
|                                                                                             | 19  | S05-   | выход      | ход 5                                                                 |                                                                                                    |
|                                                                                             | 20  | S06-   | выход      | Дифференциальный<br>цифровой вы-                                      | напряжение 12-24 В, ток 10 мА.                                                                                     |
|                                                                                             | 21  | S06+   | выход      | ход б                                                                 |                                                                                                    |
|                                                                                             | 23  | A+     | выход      | Выход фазы А энкодера                                                 | Дифференциальные выходы,<br>высокий уровень ≥2.5 В<br>постоянного тока, низкий<br>уровень <0.5 В постоянного тока  |
|                                                                                             | 24  | A-     | выход      |                                                                       |                                                                                                    |
|                                                                                             | 25  | B+     | выход      | Выход фазы В энкодера                                                 | максимальный ток ±20 мА                                                                                            |
|                                                                                             | 26  | В-     | выход      |                                                                       |                                                                                                    |
|                                                                                             | 27  | Z+     | выход      | Выход фазы Z энкодера                                                 |                                                                                                    |
|                                                                                             | 28  | Z-     | выход      |                                                                       |                                                                                                    |
|                                                                                             | 36  | OCA    | выход      | Выход с открытым коллекто                                             | ром фазы А энкодера                                                                                                |
|                                                                                             | 37  | OCB    | выход      | Выход с открытым коллекто                                             | ром фазы В энкодера                                                                                                |
|                                                                                             | 29  | OCZ    | выход      | Выход с открытым коллекто                                             | ром фазы Z энкодера                                                                                                |
|                                                                                             | 30  | GND    | выход      | Заземление энкодера                                                   |                                                                                                    |

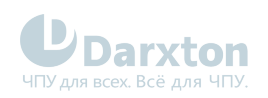

| Вид | Пин                      | Сигнал  | Вход/выход                                                                                                 | Наименование                                                      | Описание                                                          |
|-----|--------------------------|---------|----------------------------------------------------------------------------------------------------|-------------------------------------------------------------------|-------------------------------------------------------------------|
|     | 3                        | PUL+    | вход                                                                                                    | Входы сигналов PUL<br>PLII + и PLII -: пифференциальный вхол 5 В  | іьный вхол 5 B.                                                   |
|     | 4                        | PUL-    | вход                                                                                                    | PUL+_24 и PUL-: дифферен                                          | циальный вход 24 В                                                |
|     | 16                       | PUL+_24 | вход                                                                                                    |                                                                   |                                                                   |
|     | 5                        | DIR+    | вход                                                                                                    | Входы сигналов DIR<br>DIR+ и DIR-: дифференциаль                  | ный вход 5 В.                                                     |
|     | 6                        | DIR-    | вход                                                                                                    | DIR+_24 и DIR-: дифференциальный вход 24 В                        | иальный вход 24 В                                                 |
| 17  | DIR+_24                  | вход    |                                                                                                    |                                                                   |                                                                   |
|     | 39                       | Al1+    | вход Аналоговый вход 1, диапазон входного напряжения:<br>+10 В постоянного тока, сопротивление 20 кОм. Исг | н входного напряжения: -10 В ~<br>ротивление 20 кОм. Используется |                                                                   |
|     | 40                       | Al1-    | вход                                                                                                    | в режиме управления скоро                                         | стью.                                                             |
|     | 41                       | AGND    | вход                                                                                                    |                                                                   |                                                                   |
|     | 43                       | AI3+    | вход                                                                                                    | Аналоговый вход 3, диапазо<br>+10 В постоянного тока, соп         | н входного напряжения: -10 В ~<br>ротивление 20 кОм. Используется |
|     | 44                       | AI3-    | вход                                                                                                    | в режиме управления момен                                         | ітом.                                                             |
|     | 15, 22,<br>38, 40,<br>42 | NC      | /                                                                                                    | Не используется                                                   |                                                                   |
|     |                          | FG      |                                                                                                    | Заземление экранирующей                                           | оплетки                                                           |

## Табл. 5. CN2 Разъём подключения сигналов энкодера

| Вид | Пин | Сигнал |
|-----|-----|--------|
|     | 1   | VCC 5V |
|     | 2   | GND    |
|     | 3   | BAT+   |
|     | 4   | BAT-   |
|     | 5   | SD+    |
|     | 6   | SD-    |
|     |     | PE     |

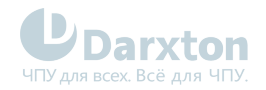

## Табл. 6. CN3 Разъём USB

| Вид | Контакт | Сигнал  |
|-----|---------|---------|
|     | 1       | VCC 5V  |
|     | 2       | D+      |
|     | 3       | D-      |
|     | 4       |         |
|     | 5       | GND     |
|     |         | USB_GND |

## Табл. 7. CN4, CN5 Разъём RJ-45 (RS-232, RS-485)

| Вид | Контакт | Сигнал          |
|-----|---------|-----------------|
|     | 1, 9    | RDO+ (RS-485)   |
|     | 2, 10   | RDO- (RS-485)   |
|     | 3, 11   | -               |
|     | 4, 12   | TDX (RS-232)    |
|     | 5, 13   | RXD (RS-232)    |
|     | 6, 14   | VCC 5V (RS-232) |
|     | 7, 15   | GND (RS-232)    |
|     | 8, 16   | -               |
|     |         | PE              |

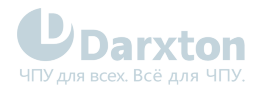

# 5. Подключение входов/выходов

## 5.1. Подключение входов

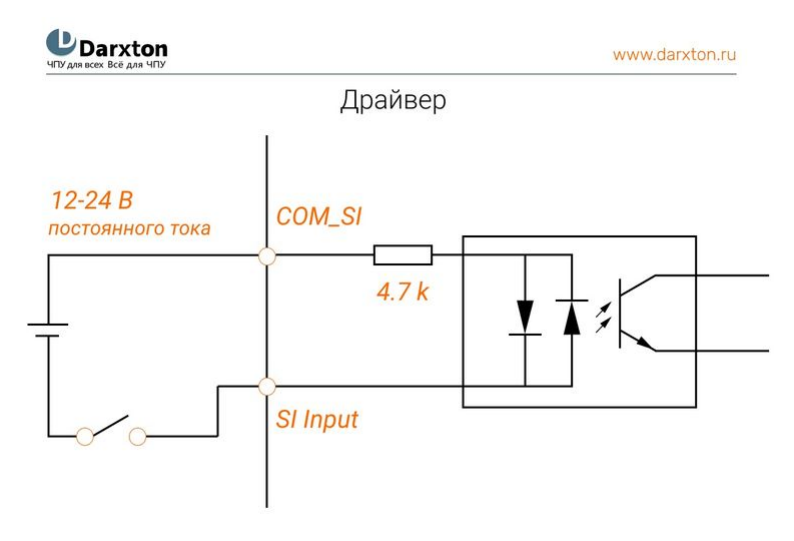

#### Рис. 6. Схема входных подключений

#### 🛕 Примечание

Напряжение питания 12-24 В, постоянный ток не менее 100 мА. При неправильной полярности подключения серводрайвер не запустится.

| Pr4.00* | Name    | Input selection S | 511    |     | Mode    | Ρ     | S | Т |
|---------|---------|-------------------|--------|-----|---------|-------|---|---|
|         | Range   | 0~00FFFFFFh       | Unit   | -   | Default | 303   |   |   |
|         | Data    | 16bit             | Access | R/W | Address | 0401  | 4 |   |
|         | Repower | 0                 |        |     |         |       |   |   |
| Pr4.01* | Name    | Input selection S | 612    |     | Mode    | P S T |   |   |
|         | Range   | 0~00FFFFFFh       | Unit   | -   | Default | 0     |   |   |
|         | Data    | 16bit             | Access | R/W | Address | 0403  | Н |   |
|         | Repower | 0                 |        |     |         |       |   |   |
| Pr4.02* | Name    | Input selection S | 813    |     | Mode    | Ρ     | S | Т |
|         | Range   | 0~00FFFFFFh       | Unit   | -   | Default | 0     |   |   |
|         | Data    | 16bit             | Access | R/W | Address | 0405  | Н |   |
|         | Repower | 0                 |        |     |         |       |   |   |

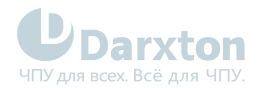

| Pr4.03* | Name    | Input selection SI4 |                     |     | Mode    | Ρ     | P S T |   |  |
|---------|---------|---------------------|---------------------|-----|---------|-------|-------|---|--|
|         | Range   | 0~00FFFFFFh         | Unit                | -   | Default | 0     |       |   |  |
|         | Data    | 16bit               | Access              | R/W | Address | 0207  |       |   |  |
|         | Repower | 0                   |                     |     |         |       |       |   |  |
| Pr4.04* | Name    | Input selection S   | 15                  |     | Mode    | Ρ     | S     | Т |  |
|         | Range   | 0~00FFFFFFh         | Unit                | -   | Default | 0     |       |   |  |
|         | Data    | 16bit               | Access              | R/W | Address | 0409  | Н     |   |  |
|         | Repower | 0                   |                     |     |         |       |       |   |  |
| Pr4.05* | Name    | Input selection S   | 6                   |     | Mode    | Ρ     | S     | Т |  |
|         | Range   | 0~00FFFFFFh         | Unit                | -   | Default | 0     | 0     |   |  |
|         | Data    | 16bit               | Access              | R/W | Address | 040BH |       |   |  |
|         | Repower | 0                   |                     |     |         |       |       |   |  |
| Pr4.06* | Name    | Input selection S   | Input selection SI7 |     |         | Ρ     | S     | Т |  |
|         | Range   | 0~00FFFFFFh         | Unit                | -   | Default | 0     |       |   |  |
|         | Data    | 16bit               | Access              | R/W | Address | 040DH |       |   |  |
|         | Repower | 0                   |                     |     |         |       |       |   |  |
| Pr4.07* | Name    | Input selection S   | 8                   |     | Mode    | Ρ     | S     | Т |  |
|         | Range   | 0~00FFFFFFh         | Unit                | -   | Default | 0     |       |   |  |
|         | Data    | 16bit               | Access              | R/W | Address | 040F  | Н     |   |  |
|         | Repower | 0                   |                     |     |         |       |       |   |  |
| Pr4.08* | Name    | Input selection S   | :19                 |     | Mode    | Ρ     | S     | Т |  |
|         | Range   | 0~00FFFFFFh         | Unit                | -   | Default | 0     |       |   |  |
|         | Data    | 16bit               | Access              | R/W | Address | 0411  | ł     |   |  |
|         | Repower | 0                   |                     |     |         |       |       |   |  |

Задайте назначение функции ввода для параметра SI. Этот параметр использует шестнадцатеричную систему счисления для установки значений. Значения функций указаны в таблице ниже.

## Табл. 8. Настройка значений параметров входов

| Сигнал   | Обозначение | Установленное значение   |                        |  |  |
|----------|-------------|--------------------------|------------------------|--|--|
|          |             | Нормально<br>разомкнутый | Нормально<br>замкнутый |  |  |
| Отключен | -           | 00h                      | Не установлено         |  |  |

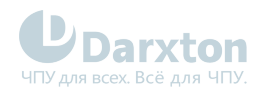

| Сигнал                                                      | Обозначение | Установленное значение   |                        |  |
|-------------------------------------------------------------|-------------|--------------------------|------------------------|--|
|                                                             |             | Нормально<br>разомкнутый | Нормально<br>замкнутый |  |
| Входящий сигнал запрета прямого<br>хода                     | РОТ         | 01h                      | 81h                    |  |
| Входящий сигнал запрета обратного<br>хода                   | NOT         | 02h                      | 82h                    |  |
| Команда включения сервосистемы                              | SRV-ON      | 03h                      | 83h                    |  |
| Вход перезагрузки аварийного сигнала                        | A-CLR       | 04h                      | Не установлено         |  |
| Вход переключения режима<br>управления                      | C-MODE      | 05h                      | 85h                    |  |
| Переключение коэффициента<br>передачи                       | GAIN        | 06h                      | 86h                    |  |
| Вход перезагрузки регистра ошибок                           | CL          | 07h                      | Не установлено         |  |
| Вход запрета сигналов управления                            | INH         | 08h                      | 88h                    |  |
| Вход переключения электронного<br>передаточного отношения 1 | DIV1        | OCh                      | 8Ch                    |  |
| Вход переключения электронного передаточного отношения 2    | DIV2        | 0Dh                      | 8Dh                    |  |
| Выбор предустановленной скорости 1                          | INTSPD1     | 0Eh                      | 8Eh                    |  |
| Выбор предустановленной скорости 2                          | NTSPD2      | 0Fh                      | 8Fh                    |  |
| Выбор предустановленной скорости 3                          | INTSPD3     | 10h                      | 90h                    |  |
| Вход назначения нулевой скорости                            | ZEROSPD     | 11h                      | 91h                    |  |
| Вход знака установки скорости                               | VC-SIGN     | 12h                      | 92h                    |  |
| Вход знака установки крутящего момента                      | TC-SIGN     | 13h                      | 93h                    |  |
| Ввод принудительного аварийной<br>остановки                 | E-STOP      | 14h                      | 94h                    |  |

#### 🛕 Примечания

- "Нормально разомкнутый" означает поступление входного сигнала ПЛК.
- "Нормально закрытый" означает поступление входного сигнала внутри драйвера.
- Не устанавливайте значение параметра больше того, что указано в таблице.
- Не дублируйте функции разными сигналами. Появится ошибка Err21.0 или Err21.1.

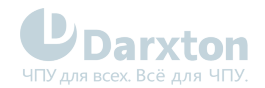

## Табл. 9. Регистры команд, связанные с настройками входов

| Сигнал                                    | Обозначение | Установленное значение   |                        |  |
|-------------------------------------------|-------------|--------------------------|------------------------|--|
|                                           |             | Нормально<br>разомкнутый | Нормально<br>замкнутый |  |
| Триггер                                   | CTRG        | 20h                      | A0h                    |  |
| Сигнал поиска базы                        | HOME        | 21h                      | A1h                    |  |
| Принудительная остановка                  | STP         | 22h                      | A2h                    |  |
| Прямое направление при ручном<br>движении | J0G+        | 23h                      | A3h                    |  |
| Обратное направление при ручном<br>режиме | J0G-        | 24h                      | A4h                    |  |
| Предел движения вперед                    | PL          | 25h                      | A5h                    |  |
| Предел движения назад                     | NL          | 26h                      | A6h                    |  |
| Сигнал поиска базы                        | ORG         | 27h                      | A7h                    |  |
| Адрес О                                   | ADDO        | 28h                      | A8h                    |  |
| Адрес 1                                   | ADD1        | 29h                      | A9h                    |  |
| Адрес 2                                   | ADD2        | 2ah                      | Aah                    |  |
| Адрес 3                                   | ADD3        | 2bh                      | Abh                    |  |
| Переключение крутящего момента            | TC-SEL      | 09h                      | 89h                    |  |

## Табл. 10. Входная цифровая фильтрация

| Pr5.15* | Name  | I/F reading fiter |        |        | Mode    | Ρ     | S | Т |
|---------|-------|-------------------|--------|--------|---------|-------|---|---|
|         | Range | 0~255             | Unit   | 0.1 ms | Default | 303   |   |   |
|         | Data  | 16bit             | Access | R/W    | Address | 051FF | ł |   |

() Более высокие значения вызовут задержку управления.

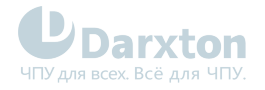

# 5.2. Подключение выходов

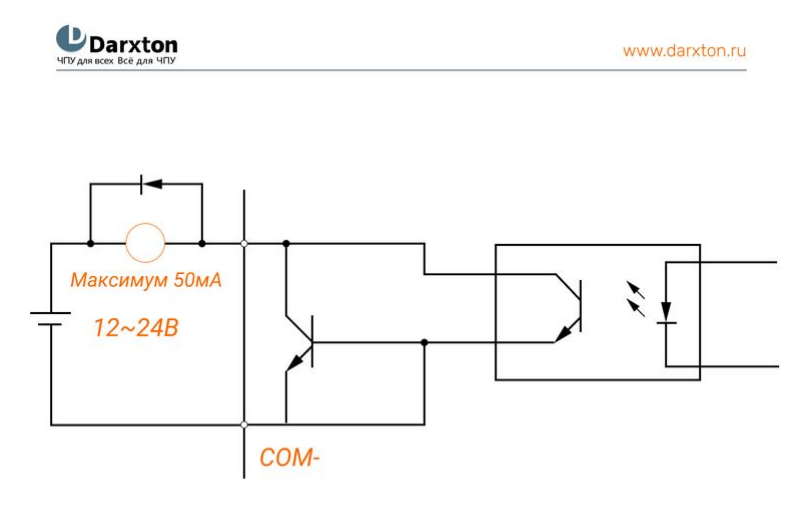

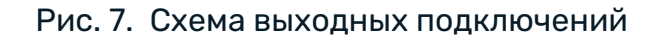

#### 🛕 Примечания

- 1. При подключении внешнего источника питания напряжением 12 В 24 В постоянного тока необходимо соблюдать полярность во избежание повреждения драйвера.
- Выход по схеме с открытым коллектором, максимальное напряжение 25 В, максимальный ток 50 мА. Нагрузка переключателя выходного сигнала должна отвечать требованиям. Если не соблюсти рекомендации или подключить напрямую к источнику питания, то драйвер выйдет из строя.
- Для индуктивной нагрузки необходимо использовать диод, подключенный параллельно этой нагрузке. Если при подключении полярность диода будет перепутана, то драйвер выйдет из строя.
- 4. Пины 32, 33, 34, 35, 31: несимметричные выходы; пины 18, 19, 20, 21: дифференциальные выходы.

| Pr4.10* | Name    | Output selection | Output selection SO1 |     |         | Ρ     | S | Т |
|---------|---------|------------------|----------------------|-----|---------|-------|---|---|
|         | Range   | 0~00FFFFFFh      | Unit                 | -   | Default | 101   |   |   |
|         | Data    | 16bit            | Access               | R/W | Address | 0415H | 4 |   |
|         | Repower | 0                |                      |     |         |       |   |   |
| Pr4.11* | Name    | Output selection | S02                  |     | Mode    | Ρ     | S | Т |
|         | Range   | 0~00FFFFFFh      | Unit                 | -   | Default | 202   |   |   |
|         | Data    | 16bit            | Access               | R/W | Address | 0417H | ł |   |
|         | Repower | 0                |                      |     |         |       |   |   |
| Pr4.12* | Name    | Output selection | S03                  |     | Mode    | Ρ     | S | Т |
|         | Range   | 0~00FFFFFFh      | Unit                 | -   | Default | 404   |   |   |

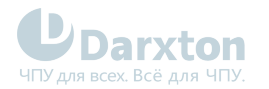

|         | Data    | 16bit                | Access | R/W | Address | 04191 | Η |   |
|---------|---------|----------------------|--------|-----|---------|-------|---|---|
|         | Repower | 0                    |        |     |         |       |   |   |
| Pr4.13* | Name    | Output selection     | S04    |     | Mode    | Ρ     | S | Т |
|         | Range   | 0~00FFFFFFh          | Unit   | -   | Default | 303   |   |   |
|         | Data    | 16bit                | Access | R/W | Address | 041BI | 4 |   |
|         | Repower | 0                    |        |     |         |       |   |   |
| Pr4.14* | Name    | Output selection SO5 |        |     | Mode    | Ρ     | S | Т |
|         | Range   | 0~00FFFFFFh          | Unit   | -   | Default | 101   |   |   |
|         | Data    | 16bit                | Access | R/W | Address | 041DI | 4 |   |
|         | Repower | 0                    |        |     |         |       |   |   |
| Pr4.15* | Name    | Output selection     | S07    |     | Mode    | Ρ     | S | Т |
|         | Range   | 0~00FFFFFFh          | Unit   | -   | Default | 303   |   |   |
|         | Data    | 16bit                | Access | R/W | Address | 041FH | 4 |   |
|         | Repower | 0                    |        |     |         |       |   |   |

#### 🔒 Примечания

Назначьте функции выходам SO. Этот параметр использует шестнадцатеричную систему счисления для установки значений. Значения функций указаны в таблице ниже.

## Табл. 11. Настройка значений параметров выходов

| Сигнал                                                     | Обозначение | Установленное значение |
|------------------------------------------------------------|-------------|------------------------|
| Отключен                                                   | -           | 00h                    |
| Выход сигнала ошибки                                       | Alm         | 01h                    |
| Выход готовности серводвигателя                            | S-RDY       | 02h                    |
| Сигнал отпускания внутреннего тормоза                      | BRK-OFF     | 03h                    |
| Выход завершения позиционирования                          | INP         | 04h                    |
| Выход достижения заданной скорости                         | AT-SPEED    | 05h                    |
| Выход обнаружения остановки двигателя                      | ZSP         | 07h                    |
| Выход соответствия скорости                                | V-COIN      | 08h                    |
| Выход включения/выключения режима<br>управления положением | P-CMD       | 0Bh                    |
| Выход включения/выключения режима<br>управления скоростью  | V-CMD       | OFh                    |

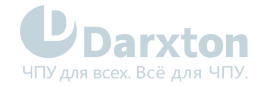

## Табл. 12. Регистры команд, связанные с настройками выходов

| Сигнал                   | Обозначение | Установленное значение   |                        |
|--------------------------|-------------|--------------------------|------------------------|
|                          |             | Нормально<br>разомкнутый | Нормально<br>замкнутый |
| Команда завершена        | CMD-OK      | 20h                      | A0h                    |
| Адрес                    | MC-0K       | 21h                      | A1h                    |
| Поиск базы завершён      | HOME-OK     | 22h                      | A2h                    |
| Предел крутящего момента | TQL         | 06h                      | 86h                    |

# 5.3. Подключение управляющих сигналов

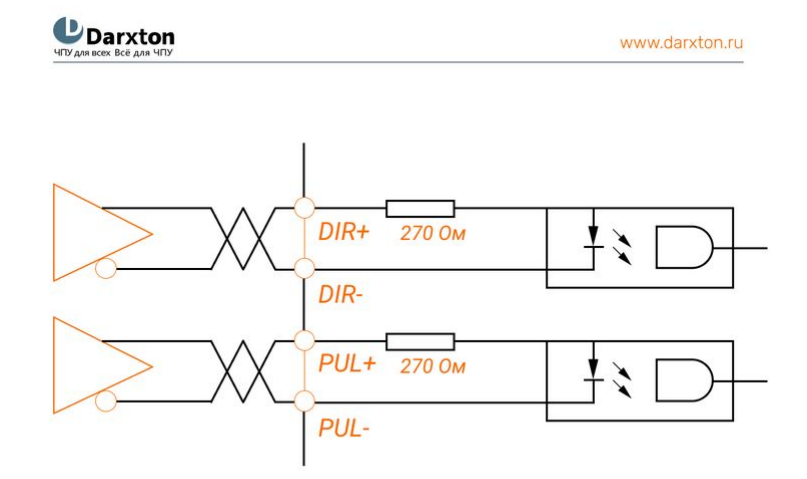

Рис. 8. Схема подключения по дифференциальной схеме (5 В, пины 3-6 разъёма CN1)

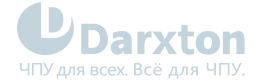

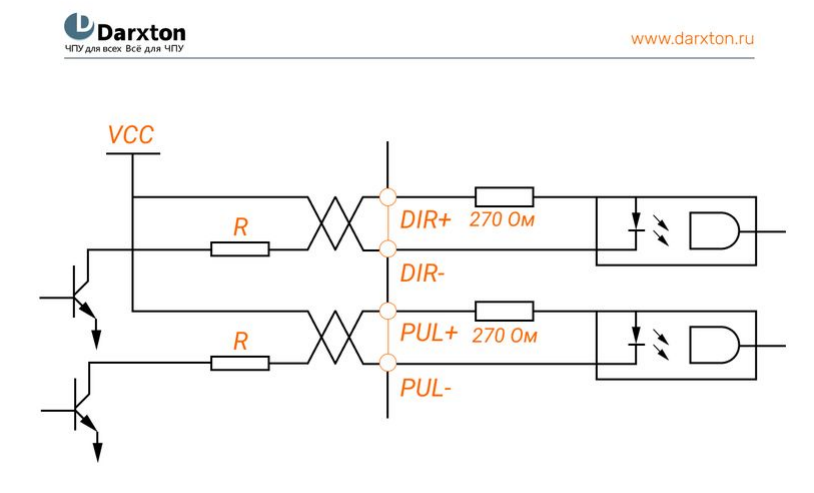

Рис. 9. Схема подключения по несимметричной схеме

#### 🛕 Примечания

- 1. При подключении внешнего источника питания необходимо соблюдать полярность во избежание повреждения драйвера
- 2. Для правильной передачи управляющих импульсов рекомендуется использовать подключение в дифференциальном режиме.
- Подключение в несимметричном режиме приведёт к снижению рабочей частоты. Величина сопротивления R зависит от входного импульса цепи и внешнего напряжения, ток должен быть в пределах 10-15 мА, напряжение должно быть менее 25 В.

#### 🚺 Рекомендации по выбору резистора R

- VCC=24 В, R= 1.3 2 кОм
- VCC=12 B, R= 510 820 Ом
- VCC=5 B, R= 82 120 Ом

### Табл. 13. Форма входных импульсов

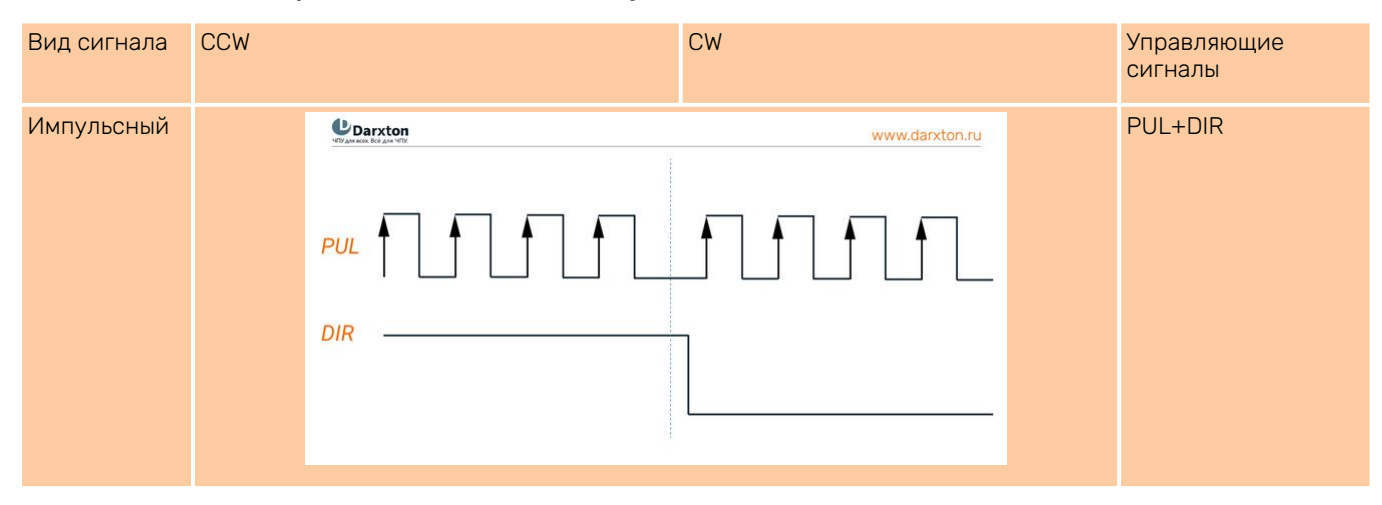

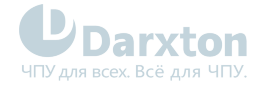

# Табл. 14. Параметры управляющих импульсов при подключении в дифференциальном и несимметричном режимах

| Параметр         | Дифференциальный режим | Несимметричный режим |
|------------------|------------------------|----------------------|
| t <sub>ck</sub>  | >2 мкс                 | >5 мкс               |
| t <sub>h</sub>   | >1 мкс                 | >2.5 мкс             |
| t <sub>1</sub>   | >1 мкс                 | > 2.5 мкс            |
| t <sub>rh</sub>  | <0.2 мкс               | <0.3 мкс             |
| t <sub>r1</sub>  | <0.2 мкс               | <0.3 мкс             |
| t <sub>s</sub>   | >1 мкс                 | >2.5 мкс             |
| t <sub>qck</sub> | >8 мкс                 | >10 мкс              |
| t <sub>qh</sub>  | >4 мкс                 | >5 мкс               |
| t <sub>q1</sub>  | >4 мкс                 | >5 мкс               |
| t <sub>qrh</sub> | <0.2 мкс               | <0.3 мкс             |
| t <sub>qr1</sub> | <0.2 мкс               | <0.3 мкс             |
| t <sub>qs</sub>  | >1 мкс                 | >2.5 мкс             |

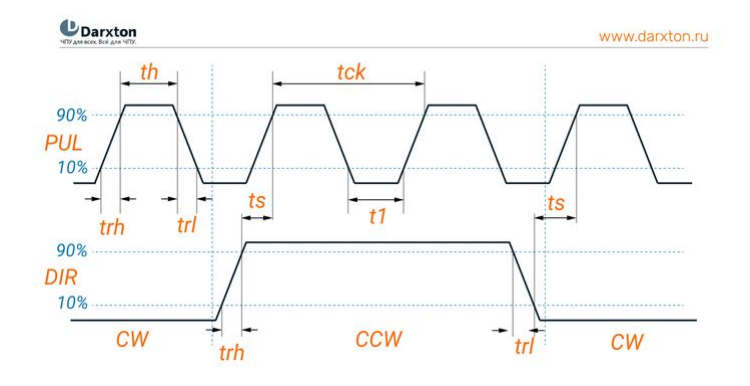

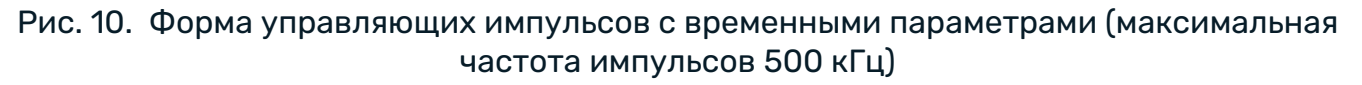

| Pr0.06* | Name    | Настройка DIR |        | Mode | Р       |      |
|---------|---------|---------------|--------|------|---------|------|
|         | Range   | 0~1           | Unit   | -    | Default | 0    |
|         | Data    | 16bit         | Access | R/W  | Address | OODH |
|         | Repower | 0             |        |      |         |      |
| Pr0.07* | Name    | Настройка PUL |        |      | Mode    | Р    |
|         | Range   | 0~3           | Unit   | -    | Default | 1    |

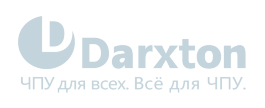

| Data | a ·  | 16bit | Access | R/W | Address | 000FH |
|------|------|-------|--------|-----|---------|-------|
| Repo | ower | 0     |        |     |         |       |

| Pr0.06 | Pr0.07  | Формат команды                                                           |
|--------|---------|--------------------------------------------------------------------------|
|        | 0 или 2 | 2 фазы с разницей 90 градусов (фаза А + фаза В)                          |
| 0      | 1       | Положительный импульс направления + отрицательный импульс направления    |
|        | 3       | импульс + знак (уровень)                                                 |
|        | 0 или 2 | 2 фазы с разницей 90 градусов (фаза А + фаза В)                          |
| 1      | 1       | Положительный импульс направления + отрицательный<br>импульс направления |
|        | 3       | импульс + знак (уровень)                                                 |

Входной сигнал в виде управляющих импульсов обеспечивает максимальную частоту и минимальную длительность.

| PULS/SIGN Сигнал входа I/F   |                                   | Допустимая<br>максимальная | Наименьший интервал времени |     |     |     |     |     |  |  |
|------------------------------|-----------------------------------|----------------------------|-----------------------------|-----|-----|-----|-----|-----|--|--|
|                              |                                   | частота t                  | t1                          | t2  | t3  | t4  | t5  | t6  |  |  |
| Интерфейс серии<br>импульсов | Интерфейс<br>длинной<br>дистанции | 500 тыс. имп. в<br>сек.    | 2                           | 1   | 1   | 1   | 1   | 1   |  |  |
|                              | Выход с открытым<br>коллектором   | 200 тыс. имп. в<br>сек.    | 5                           | 2.5 | 2.5 | 2.5 | 2.5 | 2.5 |  |  |

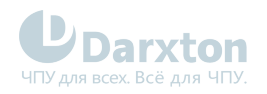

# 5.4. Подключение аналогового сигнала

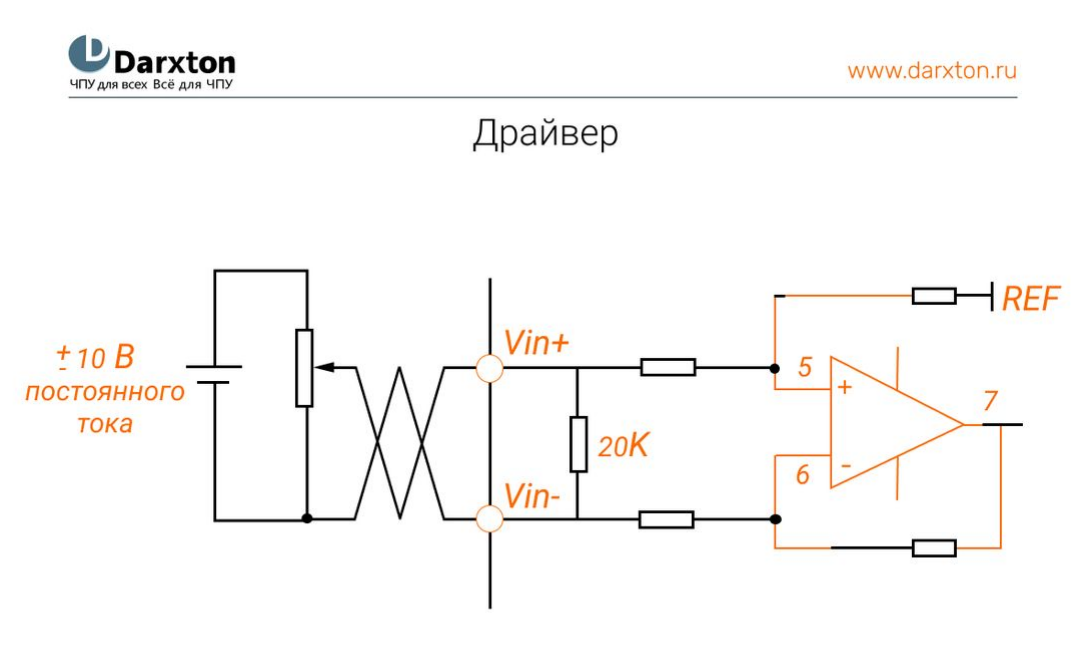

Рис. 11. Схема подключения к аналоговым входам Al1, Al3

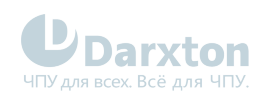

# 5.5. Подключение энкодера

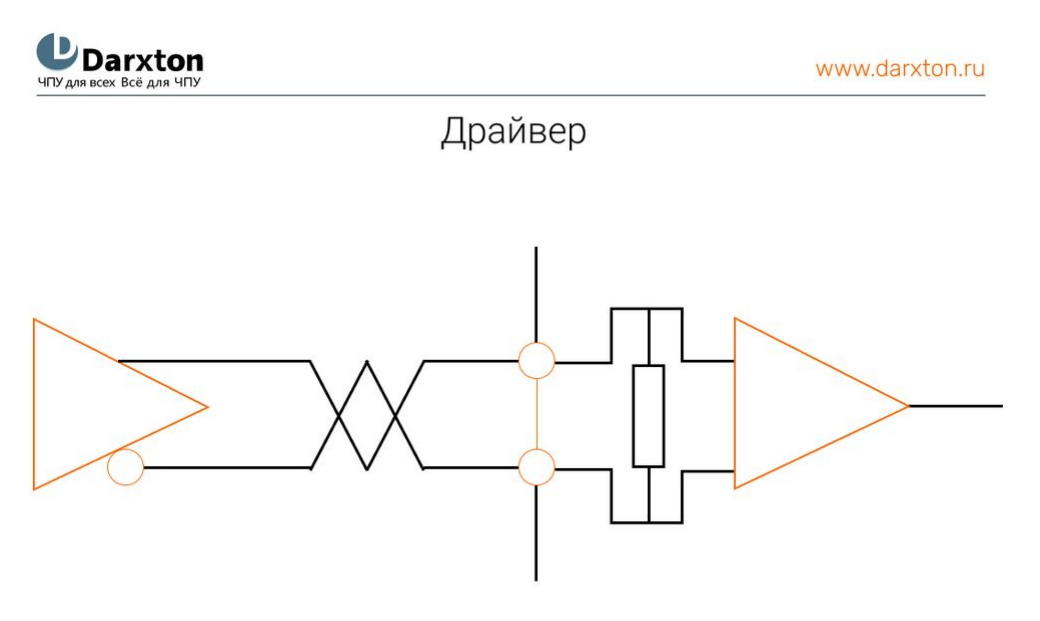

Рис. 12. Схема подключения энкодера

# 6. Параметры и функции

## 6.1. Список параметров

## () Примечание

Параметры имеют формат вида Pr0.00, где число до точки - это номер класса, а число после точки - это номер параметра, например Pr1.01 - это параметр класса 1 с номером 01.

| Класо  | пасс О "Базовые настройки"       |                                                         |                                           |                             |       |                 |        |       |  |
|--------|----------------------------------|---------------------------------------------------------|-------------------------------------------|-----------------------------|-------|-----------------|--------|-------|--|
| No     | Наименование                     | Значение по<br>умолчанию                                | Диапазон<br>значений                      | Единицы                     | Ρ     | S               | Т      | Адрес |  |
| 00     | MFC функция                      | 1                                                       | 0-20000                                   | 0.1 Гц                      | •     | •               | •      | 0001H |  |
| Устанс | овка полосы пропускания MFC      |                                                         |                                           |                             |       |                 |        |       |  |
| Значен | ние                              | Описание                                                |                                           |                             |       |                 |        |       |  |
| 0      |                                  | Отключение фун                                          | кции                                      |                             |       |                 |        |       |  |
| 1      |                                  | Включение функ<br>(рекомендуется )                      | кции, автоматическа<br>для большинства пр | я установка по<br>иложений) | )ЛОСЫ | прог            | іускан | ния   |  |
| 2-10   | 2-10 Запрещено и зарезервировано |                                                         |                                           |                             |       |                 |        |       |  |
| 11-200 | 00                               | Установка полосы пропускания вручную, от 1.1 до 2000 Гц |                                           |                             |       |                 |        |       |  |
| 01     | Настройка режима<br>управления   | 0                                                       | 0~10                                      | -                           | •     | •               | •      | 0003H |  |
| Настро | ойка режима управления (требу    | ется перезагрузк                                        | a)                                        |                             |       |                 |        |       |  |
| Значен | ние                              | Первый режим                                            | Тервый режим                              |                             |       | Второй режим    |        |       |  |
| 0      |                                  | Позиция                                                 |                                           |                             | -     |                 |        |       |  |
| 1      |                                  | Скорость                                                |                                           |                             | -     |                 |        |       |  |
| 2      |                                  | Крутящий момен                                          | Т                                         |                             | -     |                 |        |       |  |
| 3      |                                  | Позиция                                                 |                                           |                             | Скор  | ОСТЬ            |        |       |  |
| 4      | 4 Позиция                        |                                                         |                                           |                             | Крут  | ящий            |        | ЭНТ   |  |
| 5      |                                  | Скорость                                                |                                           |                             |       | Крутящий момент |        |       |  |
| 6      |                                  | Предустановка                                           |                                           |                             |       |                 |        |       |  |
| 7~10   |                                  | Зарезервирован                                          | 0                                         |                             |       |                 |        |       |  |

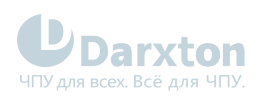

| 02                           | Настройка<br>автоматического<br>усиления в режиме<br>реального времени | 2                             | 0~2                                        | -                            | ·     | ·                  | •      | 0005H          |  |  |
|------------------------------|------------------------------------------------------------------------|-------------------------------|--------------------------------------------|------------------------------|-------|--------------------|--------|----------------|--|--|
| Возмо                        | жность настройки автоматичес                                           | кого усиления в р             | ежиме реального вр                         | емени                        |       |                    |        |                |  |  |
| Значен                       | ние                                                                    | Описание                      |                                            |                              |       |                    |        |                |  |  |
| 0                            |                                                                        | Настройка отключена           |                                            |                              |       |                    |        |                |  |  |
| 1                            |                                                                        | Основной режим компенсацию тр | н. Не используйте не<br>ения или переключе | сбалансирова<br>ние усиления | нную  | нагру              | /ЗКУ,  |                |  |  |
| 2                            |                                                                        | Приложение для                | позиционирования                           |                              |       |                    |        |                |  |  |
| 03                           | Выбор жесткости при<br>настройке<br>автоматического<br>усиления        | 70                            | 50-81                                      | -                            | ·     | ·                  | •      | 0007H          |  |  |
| Выбор                        | возможен при включенной нас                                            | тройке автоматич              | еского усиления                            |                              |       |                    |        |                |  |  |
| 04                           | Коэффициент инерции                                                    | 250                           | 0~10000                                    | %                            | •     | •                  | •      | 0009H          |  |  |
| Возмо                        | жность настройки соотношения                                           | а инерции нагрузн             | ки к инерции ротора                        | двигателя                    |       |                    |        |                |  |  |
| 08                           | Командный импульс на<br>один оборот двигателя                          | 10000                         | 0-8388608                                  | -                            | •     |                    |        | 0010H<br>0011H |  |  |
| Устано                       | овите командный импульс, кото                                          | рый вызывает оди              | ночный оборот вала                         | а двигателя (тр              | ебует | гся пе             | ереза  | грузка)        |  |  |
| 09                           | Числитель электронного<br>механизма                                    | 1                             | 1~1073741824                               | -                            | •     |                    |        | 0012H<br>0013H |  |  |
| Задай <sup>.</sup><br>переза | те числитель операции деления<br>агрузка)                              | а / умножения, про            | оизводимой по кома                         | нде входного и               | импул | њса ( <sup>-</sup> | гребу  | ется           |  |  |
| 10                           | Знаменатель<br>электронного механизма                                  | 1                             | 1~1073741824                               | -                            | •     |                    |        | 0014H<br>0015H |  |  |
| Задай <sup>.</sup><br>переза | те знаменатель операции делен<br>агрузка)                              | ния / умножения, н            | производимой по ко                         | манде входног                | о имг | іульса             | а (тре | буется         |  |  |
| 11                           | Количество выходных<br>импульсов на один<br>оборот двигателя           | 2500                          | 1~2500                                     | -                            | •     | ·                  | •      | 0017H          |  |  |
| (требу                       | ется перезагрузка)                                                     |                               |                                            |                              |       |                    |        |                |  |  |
| 12                           | Реверсирование<br>выходного логического<br>импульса                    | 0                             | 0~1                                        |                              | •     | •                  | •      | 0019H          |  |  |
| (требу                       | ется перезагрузка)                                                     |                               |                                            |                              |       |                    |        |                |  |  |
| Значен                       | ние                                                                    | Описание                      |                                            |                              |       |                    |        |                |  |  |
| 0                            |                                                                        | Не реверсивный                |                                            |                              |       |                    |        |                |  |  |

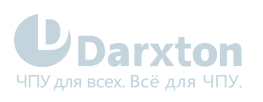

| 1                               |                                                                | Реверсивный                             |                                                                                                    |                                 |                 |               |                |           |  |  |
|---------------------------------|----------------------------------------------------------------|-----------------------------------------|----------------------------------------------------------------------------------------------------|---------------------------------|-----------------|---------------|----------------|-----------|--|--|
| 13                              | Первый предел<br>крутящего момента                             | 300                                     | 0~500                                                                                               | %                               | •               | •             | •              | 001BH     |  |  |
| Возмо:<br>тока, с               | жность установить предельное<br>днако значение не может прев   | значение выходн<br>ышать максимум в     | значение выходного крутящего момента двигателя через % номинального<br>шать максимум выходного тока |                                 |                 |               |                |           |  |  |
| 14                              | Настройка отклонения<br>позиции                                | 200                                     | 0~500                                                                                               | 0.1 об                          | •               |               |                | 001DH     |  |  |
| Устано<br>слишк                 | овите превышение диапазона по<br>ом маленькое значение вызовет | озиционного откл<br>г ошибку Err18.0 (с | онения с помощью б<br>обнаружение превыі                                                            | блока управлен<br>шения отклоне | ния (п<br>ния п | о умс<br>юлож | олчан<br>сения | ию);<br>) |  |  |
| 15                              | Настройка абсолютного<br>энкодера                              | 0                                       | 0~15                                                                                                | -                               | •               | •             | •              | 001FH     |  |  |
| Значен                          | ние                                                            | Описание                                |                                                                                                    |                                 |                 |               |                |           |  |  |
| 0                               |                                                                | Режим инкремен                          | тального положения                                                                                  | я                               |                 |               |                |           |  |  |
| 1                               |                                                                | Режим линейной                          | абсолютной позици                                                                                   | ии                              |                 |               |                |           |  |  |
| 2                               |                                                                | Режим абсолютн                          | юй позиции вращен                                                                                   | ия                              |                 |               |                |           |  |  |
| 5 Очистка многооборотных ошибок |                                                                |                                         |                                                                                                    |                                 |                 |               |                |           |  |  |
| 9                               |                                                                | Очистка многооб                         | оротной позиции и                                                                                   | сброс многооб                   | борот           | ных с         | шибо           | ж         |  |  |
| 16                              | Настройка резистора<br>разряжающей цепи                        | 100                                     | 0~100                                                                                               | Ом                              | •               | •             | •              | 0021H     |  |  |
| 17                              | Значение мощности<br>разряда                                   | 50                                      | 0~10000                                                                                             | Вт                              | •               | •             | •              | 0023H     |  |  |
| 25                              | Вспомогательная<br>функция                                     | 0                                       | 0~0xFFFF                                                                                            |                                 | •               | •             | •              | 0033H     |  |  |
| Значен                          | ние                                                            | Описание                                |                                                                                                    |                                 |                 |               |                |           |  |  |
| 0×1111                          |                                                                | Сброс текущих о                         | шибок                                                                                               |                                 |                 |               |                |           |  |  |
| 0x1122                          |                                                                | Сброс истории о                         | шибок                                                                                               |                                 |                 |               |                |           |  |  |
| 0x2211                          |                                                                | Сохранить парам                         | иетр                                                                                                |                                 |                 |               |                |           |  |  |
| Клас                            | с 1 "Регулировка усиления"                                     |                                         |                                                                                                    |                                 |                 |               |                |           |  |  |
| NΩ                              | Наименование                                                   | Значение по<br>умолчанию                | Диапазон<br>значений                                                                                | Единицы                         | Ρ               | S             | т              | Адрес     |  |  |
| 00                              | 1-й коэффициент<br>усиления по позиции                         | 320                                     | 0~30000                                                                                             | 0.1/c                           | •               |               |                | 0101H     |  |  |

Возможность определения реакции системы позиционного управления. Чем выше коэффициент усиления, тем меньшее время позиционирования можно получить. Установка слишком высоких значений может вызвать колебания

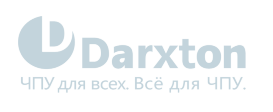

| 01             | 1-й коэффициент<br>усиления по скорости        | 180                | 0~32767              | 0.1 Гц          | •      | •      | •      | 0103H      |
|----------------|------------------------------------------------|--------------------|----------------------|-----------------|--------|--------|--------|------------|
| Возмо          | жность определения реакции н                   | а скорость. Чем ві | ыше коэффициент ус   | силения, тем вы | ыше с  | ткли   | ka cep | овосистемы |
| 02             | 1-я постоянная времени<br>интеграции скорости  | 310                | 0~10000              | 0.1 мс          | •      | •      | •      | 0105H      |
| Возмо<br>пойма | жность настройки постоянной в<br>ть отклонение | времени интеграц   | ции скорости. Чем ме | еньше значени   | е, тем | 1 быст | грее н | иожно      |
| 03             | Установка 1-го фильтра<br>скорости             | 15                 | 0~31                 | -               | •      | •      | •      | 0107H      |
| Устано         | овка постоянной времени фильт                  | ра нижних часто    | Г                    |                 |        |        |        |            |
| Значе          | ние                                            | Частота среза фи   | ильтра               |                 |        |        |        |            |
| 0              |                                                | 2500               |                      |                 |        |        |        |            |
| 1              |                                                | 2250               |                      |                 |        |        |        |            |
| 2              |                                                | 2100               |                      |                 |        |        |        |            |
| 3              |                                                | 2000               |                      |                 |        |        |        |            |
| 4              |                                                | 1800               |                      |                 |        |        |        |            |
| 5              |                                                | 1600               |                      |                 |        |        |        |            |
| 6              |                                                | 1500               |                      |                 |        |        |        |            |
| 7              |                                                | 1400               |                      |                 |        |        |        |            |
| 8              |                                                | 1300               |                      |                 |        |        |        |            |
| 9              |                                                | 1200               |                      |                 |        |        |        |            |
| 10             |                                                | 1100               |                      |                 |        |        |        |            |
| 11             |                                                | 1000               |                      |                 |        |        |        |            |
| 12             |                                                | 950                |                      |                 |        |        |        |            |
| 13             |                                                | 900                |                      |                 |        |        |        |            |
| 14             |                                                | 850                |                      |                 |        |        |        |            |
| 15             |                                                | 800                |                      |                 |        |        |        |            |
| 16             |                                                | 750                |                      |                 |        |        |        |            |
| 17             |                                                | 700                |                      |                 |        |        |        |            |
| 18             |                                                | 650                |                      |                 |        |        |        |            |
| 19             |                                                | 600                |                      |                 |        |        |        |            |
| 20             |                                                | 550                |                      |                 |        |        |        |            |
| 21             |                                                | 500                |                      |                 |        |        |        |            |
| 22             |                                                | 450                |                      |                 |        |        |        |            |
| 23             |                                                | 400                |                      |                 |        |        |        |            |

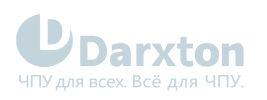

| 24             |                                                                | 350                                    |                      |                |       |        |                    |          |
|----------------|----------------------------------------------------------------|----------------------------------------|----------------------|----------------|-------|--------|--------------------|----------|
| 25             |                                                                | 300                                    |                      |                |       |        |                    |          |
| 26             |                                                                | 250                                    |                      |                |       |        |                    |          |
| 27             |                                                                | 200                                    |                      |                |       |        |                    |          |
| 28             |                                                                | 175                                    |                      |                |       |        |                    |          |
| 29             |                                                                | 150                                    |                      |                |       |        |                    |          |
| 30             |                                                                | 125                                    |                      |                |       |        |                    |          |
| 31             |                                                                | 10                                     |                      |                |       |        |                    |          |
| 04             | 1-я постоянная времени<br>фильтра крутящего<br>момента         | 126                                    | 0~2500               | 0.01 мс        | •     | •      | •                  | 0109H    |
| 05             | 2-й коэффициент<br>усиления по позиции                         | 380                                    | 0~30000              | 0.1/c          | •     |        |                    | 010BH    |
| 06             | 2-й коэффициент<br>усиления по скорости                        | 180                                    | 0~32767              | 0.1 Гц         | •     | •      | •                  | 010DH    |
| 07             | 2-я постоянная времени<br>интеграции скорости                  | 10000                                  | 0~10000              | 0.1 мс         | •     | •      | •                  | 010FH    |
| 08             | Обнаружение 2-го<br>фильтра скорости                           | 15                                     | 0~31                 | -              | •     | •      | •                  | 0111H    |
| 09             | 2-я постоянная времени<br>фильтра крутящего<br>момента         | 126                                    | 0~2500               | 0.01 мс        | •     | •      | •                  | 0113H    |
| 10             | Усиление по скорости                                           | 300                                    | 0~1000               | 0.10%          | •     |        |                    | 0115H    |
| Умнож<br>испол | кьте команду управления скорос<br>ьзованием коэффициента этого | стью, рассчитанн <u>;</u><br>параметра | ую в соответствии с  | внутренней по  | озици | юнно   | й ком              | андой, с |
| 11             | Фильтр по скорости                                             | 50                                     | 0~6400               | 0.01 мс        | •     |        |                    | 0117H    |
| Устан          | овите постоянную времени 1-го                                  | фильтра, который                       | й влияет на вход ско | рости          |       |        |                    |          |
| 12             | Усиление подачи<br>крутящего момента                           | 0                                      | 0~1000               | 0.1%           | •     | •      |                    | 0119H    |
| Умнож<br>испол | кьте команду управления скорос<br>ьзованием коэффициента этого | стью, рассчитанну<br>параметра         | ую в соответствии с  | командой упра  | авлен | ния сн | корос <sup>-</sup> | тью, с   |
| 13             | Фильтр на подачу<br>крутящего момента                          | 0                                      | 0~6400               | 0.01 мс        | •     | •      |                    | 011BH    |
| Устан          | овите постоянную времени 1-го                                  | фильтра задержн                        | ки, который влияет н | а подачу крутя | щего  | MOM    | ента               |          |

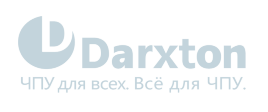

| 15               | Режим переключения<br>управления                               | 0                                           | 0~10                                             | -              | •    |       |        | 011FH |  |  |
|------------------|----------------------------------------------------------------|---------------------------------------------|--------------------------------------------------|----------------|------|-------|--------|-------|--|--|
| Значен           | ние                                                            | Условие переключение                        |                                                  |                |      |       |        |       |  |  |
| 0                |                                                                | Установлено на 1-е усиление (Pr1.00-Pr1.04) |                                                  |                |      |       |        |       |  |  |
| 1                |                                                                | Установлено на 1-е усиление (Pr1.05-Pr1.09) |                                                  |                |      |       |        |       |  |  |
| 2                |                                                                | Настройка входа переключения усиления       |                                                  |                |      |       |        |       |  |  |
| 3                |                                                                | Команда крутяще                             | его момента                                      |                |      |       |        |       |  |  |
| 4                |                                                                | Зарезервирован                              | 0                                                |                |      |       |        |       |  |  |
| 5                |                                                                | Зарезервирован                              | 0                                                |                |      |       |        |       |  |  |
| 6                | 6 Зарезервировано                                              |                                             |                                                  |                |      |       |        |       |  |  |
| 7                |                                                                | Зарезервирован                              | 0                                                |                |      |       |        |       |  |  |
| 8                |                                                                | Зарезервирован                              | арезервировано                                   |                |      |       |        |       |  |  |
| 9                |                                                                | Зарезервирован                              | арезервировано                                   |                |      |       |        |       |  |  |
| 10               |                                                                | Имеется позицио                             | меется позиционная команда и актуальная скорость |                |      |       |        |       |  |  |
| 17               | Уровень переключения<br>управления                             | 50                                          | 0~20000                                          | *              | •    |       |        | 0123H |  |  |
| *Едині<br>Устано | ица настройки зависит от режи<br>овите уровень равным или выше | ма переключения<br>гистерезиса              |                                                  |                |      |       |        |       |  |  |
| 18               | Управление<br>гистерезисом                                     | 33                                          | 0~20000                                          | *              | •    |       |        | 0125H |  |  |
| *Едині<br>Зависі | ица настройки зависит от режи<br>ит от настройки Pr1.17        | ма переключения                             |                                                  |                |      |       |        |       |  |  |
| 19               | Время переключения<br>позиции                                  | 33                                          | 0~10000                                          | 0.1 мс         | •    |       |        | 0127H |  |  |
| Испол<br>парам   | ьзуется для управления позици<br>етром можно ограничить увелич | онированием: есл<br>чение усиления          | и разница между 1-                               | м и 2-м усилен | нием | велик | а, эти | ІМ    |  |  |
| 35               | Настройка фильтра<br>позиционных команд                        | 0                                           | 0~200                                            | 0.05 мкс       | •    |       |        | 0147H |  |  |
| Возмо            | жность сделать фильтрацию для                                  | я позиционного к                            | омандного импульса                               | 1              |      |       |        |       |  |  |
| 37               | Специальный регистр                                            | 0                                           | 0~32767                                          | -              | •    | •     | •      | 014BH |  |  |
| Испол            | ьзуется для некоторых функцио                                  | нальных операци                             | й                                                |                |      |       |        |       |  |  |
| Клас             | с 2 "Подавление вибраций"                                      |                                             |                                                  |                |      |       |        |       |  |  |
| N⊇               | Наименование                                                   | Значение по<br>умолчанию                    | Диапазон<br>значений                             | Единицы        | Ρ    | S     | т      | Адрес |  |  |

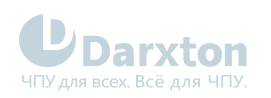

| 00                                                                                                    | Настройка режима<br>адаптивного фильтра                       | 0                                  | 0~4                                       | -                                | •              | •               |            | 0201H       |  |
|----------------------------------------------------------------------------------------------------|---------------------------------------------------------------|------------------------------------|-------------------------------------------|----------------------------------|----------------|-----------------|------------|-------------|--|
| Настр<br>после                                                                                                    | ойте резонансную частоту, кото<br>оценки                      | орая будет оцения                  | заться адаптивным (                       | фильтром, и сп                   | ециал          | пьную           | о опер     | рацию       |  |
| Значе                                                                                                    | ние                                                           | Описание                           |                                           |                                  |                |                 |            |             |  |
| 0                                                                                                    |                                                               | Отключен                           |                                           |                                  |                |                 |            |             |  |
| 1                                                                                                    |                                                               | Фильтр включен                     | на один цикл                              |                                  |                |                 |            |             |  |
| 2                                                                                                    |                                                               | Фильтр включен                     | в течение всего вре                       | емени                            |                |                 |            |             |  |
| 3-4                                                                                                    |                                                               | Не используются                    | A                                         |                                  |                |                 |            |             |  |
| 01                                                                                                    | Центральная частота<br>первого режекторного<br>фильтра        | 2000                               | 50~2000                                   | Гц                               | •              | •               | •          | 0203H       |  |
| Устано                                                                                                    | овите значение центральной ча                                 | стоты первого ре                   | жекторного фильтра                        | а (при 2000 фи.                  | пьтр (         | будет           | откл       | ючен)       |  |
| 02                                                                                                    | Ширина полосы первого<br>режекторного фильтра                 | 2                                  | 0~20                                      | -                                | •              | •               | •          | 0205H       |  |
| Установите ширину полосы первого режекторного фильтра относительно центральной частоты. Чем выше<br>значение, тем больше ширина. При нормальной работе рекомендуется использовать настройку по умолчанию |                                                               |                                    |                                           |                                  |                |                 |            |             |  |
| 03                                                                                                    | Выбор глубины уровня<br>первого режекторного<br>фильтра       | 0                                  | 0~99                                      | -                                | •              | •               | •          | 0207H       |  |
| Устано<br>меньш                                                                                                    | рвите глубину уровня первого р<br>не фазовая задержка         | ежекторного фил                    | ьтра. Чем выше наст                       | гройка, тем мен                  | ньше           | глуби           | іна вь     | іреза и     |  |
| 04                                                                                                    | Центральная частота<br>второго режекторного<br>фильтра        | 2000                               | 50~2000                                   | Гц                               | •              | •               | •          | 0209H       |  |
| Устано                                                                                                    | овите значение центральной ча                                 | стоты второго ре                   | жекторного фильтра                        | а (при 2000 фил                  | тьтр б         | будет           | откли      | очен)       |  |
| 05                                                                                                    | Ширина полосы второго<br>режекторного фильтра                 | 2                                  | 0~20                                      | -                                | •              | •               | •          | 020BH       |  |
| Устано<br>тем бо                                                                                                    | овите ширину полосы второго р<br>ольше ширина. При нормальной | ежекторного фил<br>работе рекоменд | ьтра относительно і<br>уется использовать | центральной ча<br>настройку по у | астот<br>/молч | ы. Чем<br>Іанию | м выш<br>) | е значение, |  |
| 06                                                                                                    | Выбор глубины уровня<br>второго режекторного<br>фильтра       | 0                                  | 0~99                                      | -                                | •              | •               | •          | 020DH       |  |
| Устано<br>меньш                                                                                                    | рвите глубину уровня второго р<br>не фазовая задержка         | ежекторного фил                    | ьтра. Чем выше наст                       | гройка, тем мен                  | ньше           | глуби           | іна вь     | іреза и     |  |
| 07                                                                                                    | Центральная частота<br>третьего режекторного<br>фильтра       | 2000                               | 50~2000                                   | Гц                               | •              | •               | •          | 020FH       |  |

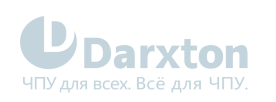

| Установите значение центральной частоты третьего режекторного фильтра (при 2000 фильтр будет отключен)               |                                                                                                    |                                    |                                            |                                 |                |                  |               |            |  |  |
|----------------------------------------------------------------------------------------------------|----------------------------------------------------------------------------------------------------|------------------------------------|--------------------------------------------|---------------------------------|----------------|------------------|---------------|------------|--|--|
| 08                                                                                                    | Ширина полосы третьего<br>режекторного фильтра                                                                                   | 2                                  | 0~20                                       | -                               | •              | •                | •             | 0211H      |  |  |
| Устано<br>значен                                                                                                    | овите ширину полосы третьего р<br>ние, тем больше ширина. При но                                                                 | режекторного филормальной работе   | пьтра относительно<br>рекомендуется исп    | центральной ч<br>ользовать наст | астот<br>гройк | гы. Че<br>у по у | М ВЫІ<br>ИОЛЧ | ше<br>анию |  |  |
| 09                                                                                                    | Выбор глубины уровня<br>третьего режекторного<br>фильтра                                                                         | 0                                  | 0~99                                       | -                               | •              | •                | •             | 0213H      |  |  |
| Устано<br>меньш                                                                                                    | Установите глубину уровня третьего режекторного фильтра. Чем выше настройка, тем меньше глубина выреза и меньше фазовая задержка |                                    |                                            |                                 |                |                  |               |            |  |  |
| 14                                                                                                    | Частота демпфирования<br>1                                                                                                    | 0                                  | 10~2000                                    | 0.1 Гц                          | •              |                  |               | 021DH      |  |  |
| Устано                                                                                                    | Установите частоту демпфирования, чтобы подавить вибрацию на нагрузке                                                            |                                    |                                            |                                 |                |                  |               |            |  |  |
| 16                                                                                                    | Частота демпфирования<br>2                                                                                                    | 0                                  | 10~2000                                    | 0.1 Гц                          | •              |                  |               | 0221H      |  |  |
| Установите частоту демпфирования, чтобы подавить вибрацию на нагрузке                                                |                                                                                                    |                                    |                                            |                                 |                |                  |               |            |  |  |
| 22                                                                                                    | Фильтр сглаживания<br>позиционных команд                                                                                         | 0                                  | 0~32767                                    | 0.1 мс                          | •              |                  |               | 022DH      |  |  |
| Установите постоянную времени 1-го фильтра задержки в зависимости от позиционной команды (требуется<br>перезагрузка) |                                                                                                    |                                    |                                            |                                 |                |                  |               |            |  |  |
| 23                                                                                                    | КИХ-фильтр<br>позиционных команд                                                                                                 | 0                                  | 0~10000                                    | 0.1 мс                          | •              |                  |               | 022FH      |  |  |
| Устано<br>переза                                                                                                    | овите постоянную времени 1-го<br>агрузка)                                                                                        | фильтра задержк                    | ки в зависимости от                        | позиционной н                   | коман          | іды (т           | ребуе         | ется       |  |  |
| Клас                                                                                                    | с 3 "Контроль скорости/кру                                                                                                    | тящего момента                     | a"                                         |                                 |                |                  |               |            |  |  |
| NΩ                                                                                                    | Наименование                                                                                                    | Значение по<br>умолчанию           | Диапазон<br>значений                       | Единицы                         | Ρ              | S                | Т             | Адрес      |  |  |
| 00                                                                                                    | Настройка скорости,<br>внутреннее/внешнее<br>переключение                                                                        | 0                                  | 0~3                                        | -                               |                | ·                |               | 0301H      |  |  |
| Этот д                                                                                                    | райвер оснащен функцией внут                                                                                                    | гренней настройк                   | и скорости для конт                        | роля контактн                   | ыми е          | входа            | ми            |            |  |  |
| Значе                                                                                                    | ние                                                                                                    | Описание                           |                                            |                                 |                |                  |               |            |  |  |
| 0 Аналоговая команда скорости (SPR)                                                                                  |                                                                                                    |                                    |                                            |                                 |                |                  |               |            |  |  |
| 1                                                                                                    |                                                                                                    | Внутренняя кома                    | анда с 1-ю по 4-ю ск                       | орость (Pr3.04                  | -Pr3.(         | )7)              |               |            |  |  |
| 2                                                                                                    |                                                                                                    | Внутренняя кома<br>Аналоговая кома | анда с 1-ю по 3-ю ск<br>нда скорости (SPR) | орость (Pr3.04                  | -Pr3.(         | )6)              |               |            |  |  |
| 3 Внутренняя команда с 1-ю по 8-ю скорость (Pr3.04-Pr3.11)                                                           |                                                                                                    |                                    |                                            |                                 |                |                  |               |            |  |  |
| Значе                                                                                                    | ние                                                                                                    | INTSPD1                            | INTSPD2                                    | INTSPD3                         | Опис           | сание            |               |            |  |  |

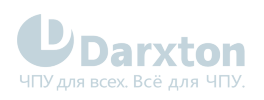

| 1      |                                                                  | ВЫКЛ                           | ВЫКЛ               | Не влияет                                        | 1-я с                                   | коро                           | СТЬ   |            |  |  |
|--------|------------------------------------------------------------------|--------------------------------|--------------------|--------------------------------------------------|-----------------------------------------|--------------------------------|-------|------------|--|--|
|        |                                                                  | ВКЛ                            | ВЫКЛ               |                                                  | 2-я (                                   | скоро                          | СТЬ   |            |  |  |
|        |                                                                  | ВЫКЛ                           | ВКЛ                |                                                  | 3-я (                                   | скоро                          | СТЬ   |            |  |  |
|        |                                                                  | ВКЛ                            | ВКЛ                |                                                  | 4-я (                                   | скоро                          | СТЬ   |            |  |  |
| 2      |                                                                  | ВЫКЛ                           | ВЫКЛ               | Не влияет                                        | 1-я с                                   | коро                           | СТЬ   |            |  |  |
|        |                                                                  | ВКЛ                            | ВЫКЛ               |                                                  | 2-я (                                   | скоро                          | СТЬ   |            |  |  |
|        |                                                                  | ВЫКЛ                           | ВКЛ                |                                                  | 3-я (                                   | скоро                          | СТЬ   |            |  |  |
|        |                                                                  | ВКЛ                            | ВКЛ                |                                                  | Анал<br>скор                            | Аналоговая команда<br>скорости |       |            |  |  |
| 3      |                                                                  | Аналогичные зна                | ачениям в п. 1     | ВЫКЛ                                             | C 1-i                                   | й по 4                         | -юск  | орость     |  |  |
|        |                                                                  | ВЫКЛ                           | ВЫКЛ               | ВКЛ                                              | 5-я (                                   | скоро                          | СТЬ   |            |  |  |
|        |                                                                  | ВКЛ                            | ВЫКЛ               | ВКЛ                                              | 6-я (                                   | скоро                          | СТЬ   |            |  |  |
|        |                                                                  | ВЫКЛ                           | ВКЛ                | ВКЛ                                              | 7-я с                                   | скоро                          | СТЬ   |            |  |  |
|        |                                                                  | ВКЛ                            | ВКЛ                | ВКЛ                                              | 8-я (                                   | скоро                          | СТЬ   |            |  |  |
| 01     | Выбор команды скорости<br>направления вращения                   | 0                              | 0~1                | -                                                |                                         | •                              |       | 0303H      |  |  |
| Выбер  | Выберите метод задания положительного/отрицательного направления |                                |                    |                                                  |                                         |                                |       |            |  |  |
| Значе  | ние                                                              | Выбор знака ком<br>1-й по 8-ю) | анды скорости (с   | Направление<br>команды<br>скорости (VC-<br>SIGN) | Направление<br>позиционной<br>- команды |                                |       | ние<br>ной |  |  |
| 0      |                                                                  | +                              |                    | Не влияет                                        | Положительное                           |                                |       | льное      |  |  |
|        |                                                                  | -                              |                    | Не влияет                                        |                                         | Отри                           | цате. | пьное      |  |  |
| 1      |                                                                  | Знак не влияет                 |                    | ВЫКЛ                                             |                                         | Поло                           | жите  | льное      |  |  |
|        |                                                                  | Знак не влияет                 |                    | ВКЛ                                              |                                         | Отри                           | цате. | пьное      |  |  |
| 02     | Усиление входа команды<br>скорости                               | 500                            | 10~2000            | о/мин/В                                          |                                         | •                              |       | 0305H      |  |  |
| В зави | симости от напряжения, прило:<br>разования в команду скорости и  | женного к аналог<br>цвигателя. | овой команде скоро | сти (SPR), наст                                  | ройт                                    | е коэс                         | ффиці | иент       |  |  |
| Не при | меняйте в аналоговой команде                                     | скорости напряж                | кения, превышающи  | е по модулю 10                                   | ) воль                                  | т                              |       |            |  |  |
| 03     | Реверсирование входа<br>команды скорости                         | 1                              | 0~1                | -                                                |                                         | •                              |       | 0307H      |  |  |
| Укажи  | те полярность напряжения, под                                    | аваемого на анал               | оговую команду ско | рости (SPR)                                      |                                         |                                |       |            |  |  |
| Значе  | ние                                                              | Направление вр                 | ащение двигателя   |                                                  |                                         |                                |       |            |  |  |
| 0      |                                                                  | Нереверсивное                  |                    |                                                  |                                         |                                |       |            |  |  |
| 1      |                                                                  | Реверсивное                    |                    |                                                  |                                         |                                |       |            |  |  |

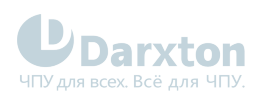

| 04                                                                                      | 1-я скорость                                                   | -                              | -10000~10000        | об/мин                  |               | •                |                | 0309H                                                                                                    |  |  |
|-----------------------------------------------------------------------------------------|----------------------------------------------------------------|--------------------------------|---------------------|-------------------------|---------------|------------------|----------------|----------------------------------------------------------------------------------------------------|--|--|
| 05                                                                                      | 2-я скорость                                                   | -                              | -10000~10000        | об/мин                  |               | •                |                | 030BH                                                                                                    |  |  |
| 06                                                                                      | 3-я скорость                                                   | -                              | -10000~10000        | об/мин                  |               | •                |                | 030DH                                                                                                    |  |  |
| 07                                                                                      | 4-я скорость                                                   | -                              | -10000~10000        | об/мин                  |               | •                |                | 030FH                                                                                                    |  |  |
| 08                                                                                      | 5-я скорость                                                   | -                              | -10000~10000        | об/мин                  |               | •                |                | 0311H                                                                                                    |  |  |
| 09                                                                                      | 6-я скорость                                                   | -                              | -10000~10000        | об/мин                  |               | •                |                | 0313H                                                                                                    |  |  |
| 10                                                                                      | 7-я скорость                                                   | -                              | -10000~10000        | об/мин                  |               | •                |                | 0315H                                                                                                    |  |  |
| 11                                                                                      | 8-я скорость                                                   | -                              | -10000~10000        | об/мин                  |               | •                |                | 0317H                                                                                                    |  |  |
| 12                                                                                      | Ускорение настройки<br>времени                                 | 100                            | 0~10000             | мкс/<br>1000об/<br>мин  |               | •                |                | 0319H                                                                                                    |  |  |
| 13                                                                                      | Замедление установки<br>времени                                | 100                            | 0~10000             | мкс /<br>1000об/<br>мин |               | •                |                | 031BH                                                                                                    |  |  |
| Настройка времени обработки ускорения / замедления в ответ на команду скорости на входе |                                                                |                                |                     |                         |               |                  |                |                                                                                                    |  |  |
| 14                                                                                      | Сигмовидное ускорение/<br>установка времени<br>замедления      | 0                              | 0~1000              | мс                      |               | •                |                | 031DH                                                                                                    |  |  |
| Устанс                                                                                  | овите время для процесса ускор                                 | рения / замедлені              | ия при подаче коман | ды скорости             |               |                  |                |                                                                                                    |  |  |
| 15                                                                                      | Выбор функции<br>фиксации нуля скорости                        | 0                              | 0~3                 | 0.1 Гц                  |               | •                |                | 031FH                                                                                                    |  |  |
| 16                                                                                      | Уровень нулевой<br>фиксации скорости                           | 30                             | 10~2000             | об/мин                  |               | •                |                | 0321H                                                                                                    |  |  |
| Когда<br>коман,                                                                         | значение аналоговой скорости<br>да скорости будет строго устан | в режиме управл<br>овлена на О | ения скоростью мен  | ьше зафиксиро           | ованн         | ой ну            | лево           | й скорости,                                                                                                    |  |  |
| 17                                                                                      | Выбор команды<br>крутящего момента                             | 0                              | 0, 1, 2             | -                       |               |                  | •              | 0323H                                                                                                    |  |  |
| Значен                                                                                  | ние                                                            | Ввод команды кр                | утящего момента     |                         | Ввод          | і пред           | дела с         | скорости                                                                                                    |  |  |
| 0                                                                                       |                                                                | Аналоговый вход                | 13                  |                         | Знач<br>(Pr3. | іение<br>21)     | пара           | метра                                                                                                    |  |  |
| 1                                                                                       |                                                                | Аналоговый вход                | 13                  |                         | Анал<br>пред  | іогові<br>цела с | ый вх<br>скоро | 030FH<br>0311H<br>0313H<br>0315H<br>0317H<br>0319H<br>0319H<br>0319H<br>0319H<br>0319H<br>0319H<br>0319H<br>0310H<br>0321H<br>0321H<br>0321H<br>0321H<br>0321H                            |  |  |
| 2                                                                                       |                                                                | Значение парам                 | етра (Pr3.22)       |                         | Знач<br>(Pr3. | іение<br>21)     | пара           | 0309H030BH030DH030FH0311H0313H0313H0313H0317H0319H0310H031BH031BH031BH0331BH0331BH0331BH0331BH0331BH0331BH0331BH0331BH0310H0310H03110H03110H0321H0321H0323H0323H0323H0323H0323H0323H0323H |  |  |
| 3                                                                                       |                                                                | Аналоговый вход                | 13                  |                         | Пред          | цел сн           | корос          | ти О                                                                                                    |  |  |

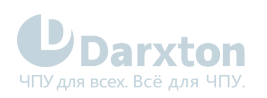

| 18                                                                                              | Выбор направления<br>команды крутящего<br>момента                                                                                           | 0                                    | 0~1                                | -               |        |       | •    | 0325H |  |
|-------------------------------------------------------------------------------------------------|----------------------------------------------------------------------------------------------------|--------------------------------------|------------------------------------|-----------------|--------|-------|------|-------|--|
| Выбер                                                                                           | ите положительное/отрицатель                                                                                                    | ное направление                      | е команды крутящего                | момента         |        |       |      |       |  |
| 19                                                                                              | Усиление входа команды<br>крутящего момента                                                                                                 | 0                                    | 10~100                             | 0.1 B /<br>100% |        |       | •    | 0327H |  |
| На осн<br>коэфф                                                                                 | юве напряжения (в вольтах), пр<br>ициент преобразования в коман                                                                             | иложенного к ана<br>нду крутящего мо | алоговой команде кр<br>мента (в %) | утящего момен   | нта (Т | RQR), | наст | ройте |  |
| 20                                                                                              | Реверсирование входа<br>команды крутящего<br>момента                                                                                        | 0                                    | 0~1                                | -               |        |       | ·    | 0329H |  |
| Устано                                                                                          | овите полярность напряжения, г                                                                                                    | тодаваемого на ан                    | налоговую команду н                | крутящего мом   | ента   | (TRQI | ר)   |       |  |
| Значен                                                                                          | ние                                                                                                    | Описание                             |                                    |                 |        |       |      |       |  |
| 0                                                                                               |                                                                                                    | Нереверсивный                        |                                    |                 |        |       |      |       |  |
| 1                                                                                               |                                                                                                    | Реверсивный                          |                                    |                 |        |       |      |       |  |
| 21                                                                                              | Значение предела<br>скорости 1                                                                                                    | 0                                    | 0~10000                            | об/мин          |        |       | •    | 032BH |  |
| Установите ограничение скорости, используемое для управления крутящим моментом                  |                                                                                                    |                                      |                                    |                 |        |       |      |       |  |
| 22                                                                                              | Команда крутящего<br>момента                                                                                                    | 0                                    | 0~300                              | %               |        |       | •    | 032DH |  |
| Настро                                                                                          | ойка предельного значения кру                                                                                                    | гящего момента в                     | режиме управления                  | я крутящим мо   | менто  | МС    |      |       |  |
| 24                                                                                              | Ограничение<br>максимальной скорости<br>вращения двигателя                                                                                  | 3000                                 | 0~10000                            | об/мин          | •      | •     | •    | 0331H |  |
| Устано                                                                                          | овите максимальную скорость в                                                                                                    | ращения двигате.                     | ля, значение которо                | й не будет пре  | выше   | но    |      |       |  |
| Класо<br>разде                                                                                  | с 4 "Настройка монитора по<br>еле 5 "Подключение входов                                                                                     | льзовательског<br>выходов")          | о интерфейса" (па                  | араметры Рг4    | 1.00-  | 4.15  | опис | аны в |  |
| NΩ                                                                                              | Наименование                                                                                                    | Значение по<br>умолчанию             | Диапазон<br>значений               | Единицы         | Ρ      | S     | Т    | Адрес |  |
| 22                                                                                              | Настройка смещения<br>аналогового входа 1 (AI1)                                                                                             | 0                                    | -5578~5578                         | -               |        | •     |      | 042DH |  |
| Задайте значение коррекции смещения, применяемое к напряжению, подаваемому на аналоговый вход 1 |                                                                                                    |                                      |                                    |                 |        |       |      |       |  |
| 23                                                                                              | Фильтр аналогового<br>входа 1 (AI1)                                                                                                    | 0                                    | 0~6400                             | 0.01мс          |        | •     |      | 042FH |  |
| Устано<br>напрях                                                                                | /становите постоянную времени 1-го фильтра задержки, который определяет время задержки от<br>напряжения, приложенного к аналоговому входу 1 |                                      |                                    |                 |        |       |      |       |  |

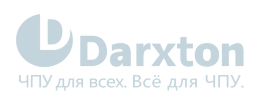

| 24                                                                                                    | Настройка превышения<br>напряжения на<br>аналоговом входе (AI1)                                                                                                    | 0                                   | 0~100                                        | 0.1 B                           |                | •               |                 | 0431H        |  |  |
|----------------------------------------------------------------------------------------------------|----------------------------------------------------------------------------------------------------|-------------------------------------|----------------------------------------------|---------------------------------|----------------|-----------------|-----------------|--------------|--|--|
| Устано                                                                                                    | рвите уровень входного напряж                                                                                                    | ения аналогового                    | входа 1, используя і                         | напряжение см                   | иещен          | ния             |                 |              |  |  |
| 28                                                                                                    | Настройка смещения<br>аналогового входа 3<br>(AI3)                                                                                                    | 0                                   | -342~342                                     | -                               |                |                 | •               | 0439H        |  |  |
| Задай                                                                                                    | ге значение коррекции смещен                                                                                                    | ия, применяемое                     | к напряжению, пода                           | ваемому на ан                   | алого          | вый е           | вход З          | 5            |  |  |
| 29                                                                                                    | Фильтр аналогового<br>входа 3 (AI3)                                                                                                    | 0                                   | 0~6400                                       | 0.01мс                          |                |                 | •               | 043BH        |  |  |
| Устано<br>напрях                                                                                            | Установите постоянную времени 1-го фильтра задержки, который определяет время задержки от<br>напряжения, приложенного к аналоговому входу 3                                                                                                    |                                     |                                              |                                 |                |                 |                 |              |  |  |
| 30                                                                                                    | Настройка превышения<br>напряжения на<br>аналоговом входе (AI3)                                                                                                    | 0                                   | 0~100                                        | 0.1 B                           |                |                 | •               | 043DH        |  |  |
| Установите уровень входного напряжения аналогового входа 3, используя напряжение смещения                   |                                                                                                    |                                     |                                              |                                 |                |                 |                 |              |  |  |
| 31 Диапазон 10 0~10000 Единицы энкодера • 043FH                                                             |                                                                                                    |                                     |                                              |                                 |                |                 |                 |              |  |  |
| Установите время позиционного отклонения, при котором выводится сигнал завершения позиционирования (INP1)   |                                                                                                    |                                     |                                              |                                 |                |                 |                 |              |  |  |
| 32                                                                                                    | Настройка выхода<br>завершения<br>позиционирования                                                                                                    | 0                                   | 0~3                                          | Единицы<br>команды              | •              |                 |                 | 0441H        |  |  |
| Выбер                                                                                                    | ите условие для вывода сигнал                                                                                                    | а завершения поз                    | иционирования (INF                           | 21)                             |                |                 |                 |              |  |  |
| Значен                                                                                                    | ние                                                                                                    | Описание                            |                                              |                                 |                |                 |                 |              |  |  |
| 0                                                                                                    |                                                                                                    | Сигнал выводитс                     | ся, когда позиционно                         | ре отклонение                   | мены           | ше, че          | ем в Р          | Pr4.31       |  |  |
| 1                                                                                                    |                                                                                                    | Сигнал выводито<br>меньше, чем в Pr | ся, если нет командь<br>4.31                 | положения и                     | отклс          | нени            | е пол           | ожения       |  |  |
| 2                                                                                                    |                                                                                                    | Сигнал выводитс<br>определения нул  | ся, когда нет команд<br>тевой скорости и отн | ы положения, в<br>клонение поло | зключ<br>жени: | іен си<br>я мен | ігнал<br>њше, ч | чем в Pr4.31 |  |  |
| 3                                                                                                    | 3<br>Сигнал выводится, если нет команды положения и отклонение положения<br>меньше Pr4.31. Затем удерживает состояние включения до тех пор, пока не<br>будет введена следующая команда положения. Состояние сохраняется, пока<br>не истечет время удержания Pr4.33. По истечении времени удержания выход<br>будет включен или выключен в соответствии с поступающей позиционной<br>командой или условием позиционного отклонения |                                     |                                              |                                 |                |                 |                 |              |  |  |
| 33                                                                                                    | Время задержки сигнала<br>завершения<br>позиционирования (INP)                                                                                                    | 0                                   | 0~30000                                      | 1 мс                            | •              |                 |                 | 0443H        |  |  |
| Настройте время удержания в соответствие с условием "3" вывода сигнала завершения позиционирования (Pr4.32) |                                                                                                    |                                     |                                              |                                 |                |                 |                 |              |  |  |
| 34                                                                                                    | Нулевая скорость                                                                                                    | 50                                  | 10~20000                                     | об/мин                          | •              | •               | •               | 0445H        |  |  |
|                                                                                                    | Возможность настроить синхронизацию для подачи выходного сигнала определения нулевой скорости                                                                                                    |                                     |                                              |                                 |                |                 |                 |              |  |  |

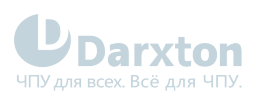

| 35                                                                                                    | Диапазон совпадения<br>скоростей                                                                                   | 50                                                                                                    | 10~2000                                                                                                    | об/мин                        |                | •               |                 | 0447H                  |  |  |
|----------------------------------------------------------------------------------------------------|----------------------------------------------------------------------------------------------------|----------------------------------------------------------------------------------------------------|----------------------------------------------------------------------------------------------------|-------------------------------|----------------|-----------------|-----------------|------------------------|--|--|
| Устанс                                                                                                    | овите время обнаружения совпа                                                                                      | адения скорости                                                                                                    |                                                                                                    |                               |                |                 |                 |                        |  |  |
| 36                                                                                                    | Достижение скорости                                                                                                | 1000                                                                                                    | 10~2000                                                                                                    | об/мин                        |                | •               |                 | 0449H                  |  |  |
| Устанс                                                                                                    | рвите время обнаружения выход                                                                                      | ца достижения ск                                                                                                    | орости                                                                                                    |                               |                |                 |                 |                        |  |  |
| 37                                                                                                    | Действие механического<br>тормоза при остановке                                                                    | 0                                                                                                    | 0~10000                                                                                                    | 1 мс                          | •              | •               | •               | 044BH                  |  |  |
| Устанс                                                                                                    | овка времени задержки тормоза                                                                                      | адвигателя                                                                                                    |                                                                                                    |                               |                |                 |                 |                        |  |  |
| 38                                                                                                    | Действие механического<br>тормоза при запуске                                                                      | 0                                                                                                    | 0~10000                                                                                                    | 1 мс                          | •              | •               | •               | 044DH                  |  |  |
| Устанс                                                                                                    | овка времени задержки тормоза                                                                                      | адвигателя                                                                                                    |                                                                                                    |                               |                |                 |                 |                        |  |  |
| 39                                                                                                    | Настройка скорости<br>отпускания тормоза                                                                           | 30                                                                                                    | 30~3000                                                                                                    | 1 мс                          | •              | •               | •               | 044FH                  |  |  |
| Когда<br>тормо;                                                                                                    | Когда двигатель выключен, а скорость вращения меньше заданного значения, мотор теряет мощность из-за<br>торможения |                                                                                                    |                                                                                                    |                               |                |                 |                 |                        |  |  |
| Клас                                                                                                    | Класс 5 "Расширенные настройки"                                                                                    |                                                                                                    |                                                                                                    |                               |                |                 |                 |                        |  |  |
|                                                                                                    |                                                                                                    | Значение по Диапазон Единицы Р S T Адрес<br>умолчанию значений                                                                                                    |                                                                                                    |                               |                |                 |                 |                        |  |  |
| NΩ                                                                                                    | Наименование                                                                                                    | Значение по<br>умолчанию                                                                                                    | Диапазон<br>значений                                                                                                    | Единицы                       | Ρ              | S               | Т               | Адрес                  |  |  |
| №<br>28                                                                                                    | Наименование<br>Начальные значения на<br>экране                                                                    | Значение по<br>умолчанию<br>1                                                                                                    | Диапазон<br>значений<br>0~35                                                                                                    | Единицы<br>-                  | P<br>•         | s<br>•          | т<br>•          | Адрес<br>0539Н         |  |  |
| №<br>28<br>Вы мо»<br>умолча                                                                                                    | Наименование<br>Начальные значения на<br>экране<br>кете выбрать тип данных, котор<br>анию после включения          | Значение по<br>умолчанию<br>1<br>ые будут отобрах                                                                                                    | Диапазон<br>значений<br>0~35<br>каться на светодиод                                                                                                    | Единицы<br>-<br>ном дисплее п | Р.             | S<br>•<br>ней п | т<br>•<br>анели | Адрес<br>0539Н<br>1 ПО |  |  |
| №<br>28<br>Вы мо»<br>умолча<br>Значен                                                                                                    | Наименование<br>Начальные значения на<br>экране<br>кете выбрать тип данных, котор<br>анию после включения          | Значение по<br>умолчанию<br>1<br>ые будут отобрах<br>Описание                                                                                                    | Диапазон<br>значений<br>0~35<br>каться на светодиод                                                                                                    | Единицы<br>-<br>ном дисплее п | Р<br>•         | S<br>•<br>ней п | Т<br>•<br>анели | Адрес<br>0539Н<br>1 ПО |  |  |
| №<br>28<br>Вы мор<br>умолча<br>Значен<br>0                                                                                                    | Наименование<br>Начальные значения на<br>экране<br>кете выбрать тип данных, котор<br>анию после включения<br>ние   | Значение по<br>умолчанию<br>1<br>ые будут отобрах<br>Описание<br>Отклонение пози                                                                                                    | Диапазон<br>значений<br>0~35<br>каться на светодиод                                                                                                    | Единицы<br>-<br>ном дисплее п | Р<br>•         | S<br>•<br>ней п | т<br>•          | Адрес<br>0539Н<br>1 ПО |  |  |
| №<br>28<br>Вы мох<br>умолча<br>Значен<br>0<br>1                                                                                                    | Наименование<br>Начальные значения на<br>экране<br>кете выбрать тип данных, котор<br>анию после включения<br>ние   | Значение по<br>умолчанию<br>1<br>1<br>ые будут отобрах<br>Описание<br>Отклонение пози<br>Скорость двигат                                                                                                    | Диапазон<br>значений<br>0~35<br>каться на светодиод<br>ционной команды<br>еля                                                                                               | Единицы<br>-<br>ном дисплее п | Р<br>•         | S<br>•<br>ней п | т<br>•          | Адрес<br>0539Н<br>1 ПО |  |  |
| №<br>28<br>Вы мох<br>умолча<br>Значен<br>0<br>1<br>2                                                                                                    | Наименование<br>Начальные значения на<br>экране<br>кете выбрать тип данных, котор<br>анию после включения<br>ние   | Значение по<br>умолчанию<br>1<br>1<br>ые будут отобрах<br>Описание<br>Описание<br>Отклонение пози<br>Скорость двигат<br>Скорость позици                                                                                           | Диапазон<br>значений<br>0~35<br>каться на светодиод<br>иционной команды<br>еля<br>юнной команды                                                                             | Единицы<br>-<br>ном дисплее п | Р<br>•         | S<br>•<br>ней п | т               | Адрес<br>0539Н<br>1 ПО |  |  |
| №<br>28<br>Вы мо»<br>умолча<br>3начен<br>0<br>1<br>2<br>3                                                                                                  | Наименование<br>Начальные значения на<br>экране<br>кете выбрать тип данных, котор<br>анию после включения<br>ние   | Значение по<br>умолчанию<br>1<br>1<br>описание<br>Описание<br>Отклонение пози<br>Скорость двигат<br>Скорость позици<br>Команда управле                                                                                            | Диапазон<br>значений<br>0~35<br>каться на светодиод<br>иционной команды<br>еля<br>юнной команды<br>ения скоростью                                                           | Единицы<br>-                  | Р<br>•<br>еред | S<br>•<br>ней п | т               | Адрес<br>0539Н<br>1 ПО |  |  |
| №<br>28<br>Вы мо»<br>умолча<br>3начен<br>0<br>1<br>2<br>3<br>3<br>4                                                                                        | Наименование<br>Начальные значения на<br>экране<br>кете выбрать тип данных, котор<br>анию после включения<br>ние   | Значение по<br>умолчанию<br>1<br>1<br>ые будут отобрах<br>Описание<br>Описание<br>Отклонение пози<br>Скорость двигат<br>Скорость позици<br>Команда управля<br>Команда крутящ                                                      | Диапазон<br>значений<br>0~35<br>каться на светодиод<br>иционной команды<br>еля<br>юнной команды<br>ения скоростью<br>его момента                                            | Единицы<br>-<br>ном дисплее п | Р<br>•<br>еред | S<br>•<br>ней п | •               | Адрес<br>0539Н<br>1 ПО |  |  |
| №<br>28<br>Вы моу<br>умолча<br>3начен<br>0<br>1<br>2<br>3<br>3<br>4<br>5                                                                                   | Наименование<br>Начальные значения на<br>экране<br>кете выбрать тип данных, котор<br>анию после включения<br>ние   | Значение по<br>умолчанию<br>1<br>1<br>ые будут отобрах<br>Описание<br>Отклонение пози<br>Скорость двигат<br>Скорость позици<br>Команда управля<br>Команда крутящ<br>Сумма импульсо                                                | Диапазон<br>значений<br>0~35<br>каться на светодиод<br>иционной команды<br>еля<br>юнной команды<br>ения скоростью<br>его момента<br>в обратной связи                        | Единицы - ном дисплее п       | Р              | S<br>•<br>ней п | т<br>•          | Адрес<br>0539Н<br>1 ПО |  |  |
| №<br>28<br>Вы моу<br>умолча<br>3начен<br>0<br>1<br>2<br>3<br>3<br>4<br>5<br>5<br>6                                                                         | Наименование<br>Начальные значения на<br>экране<br>кете выбрать тип данных, котор<br>анию после включения<br>ние   | Значение по<br>умолчанию<br>1<br>1<br>ые будут отобрах<br>Описание<br>Отклонение пози<br>Скорость двигат<br>Скорость позици<br>Команда управля<br>Команда крутящ<br>Сумма импульсо<br>Сумма команднь                              | Диапазон<br>значений<br>0~35<br>каться на светодиод<br>иционной команды<br>еля<br>юнной команды<br>ения скоростью<br>его момента<br>в обратной связи<br>их импульсов        | Единицы                       | Р<br>•<br>еред | S<br>•<br>ней п | т<br>•          | Адрес<br>0539Н         |  |  |
| №<br>28<br>Вы мор<br>умолча<br>3начен<br>0<br>1<br>2<br>3<br>4<br>5<br>6<br>9                                                                              | Наименование<br>Начальные значения на<br>экране<br>кете выбрать тип данных, котор<br>анию после включения<br>ние   | Значение по<br>умолчанию<br>1<br>1<br>описание<br>Описание<br>Отклонение пози<br>Скорость двигат<br>Скорость позици<br>Команда управле<br>Команда крутящ<br>Сумма импульсо<br>Сумма команднь<br>Режим управлен                    | Диапазон<br>значений<br>0~35<br>каться на светодиод<br>ационной команды<br>еля<br>юнной команды<br>ения скоростью<br>его момента<br>в обратной связи<br>их импульсов<br>ия  | Единицы                       | еред           | S<br>•<br>ней п | •               | Адрес<br>0539Н         |  |  |
| <ul> <li>№</li> <li>28</li> <li>3начен</li> <li>3начен</li> <li>1</li> <li>2</li> <li>3</li> <li>4</li> <li>5</li> <li>6</li> <li>9</li> <li>10</li> </ul> | Наименование<br>Начальные значения на<br>экране<br>кете выбрать тип данных, котор<br>анию после включения<br>ние   | Значение по<br>умолчанию<br>1<br>1<br>описание<br>Описание<br>Отклонение пози<br>Скорость двигат<br>Скорость позици<br>Команда управле<br>Команда крутящ<br>Сумма импульсо<br>Сумма команднь<br>Режим управлен<br>Состояние сигна | Диапазон<br>значений<br>0~35<br>каться на светодиод<br>ационной команды<br>еля<br>юнной команды<br>его момента<br>в обратной связи<br>их импульсов<br>ия<br>ла ввода/вывода | Единицы - ном дисплее п       | Р<br>•<br>еред | S<br>•<br>ней п | т               | Адрес<br>0539Н         |  |  |

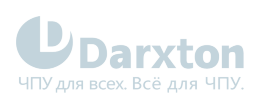

| 12     | Фактор ошибки и справка из истории                                          |                          |                      |         |   |   |   |       |
|--------|-----------------------------------------------------------------------------|--------------------------|----------------------|---------|---|---|---|-------|
| 16     |                                                                             | Коэффициент ин           | ерции                |         |   |   |   |       |
| 17     |                                                                             | Фактор отсутств          | ия двигателя         |         |   |   |   |       |
| 23     |                                                                             | Адрес связи              |                      |         |   |   |   |       |
| 24     |                                                                             | Позиционное от           | клонение энкодера    |         |   |   |   |       |
| 27     |                                                                             | Напряжение               |                      |         |   |   |   |       |
| 28     |                                                                             | Версия ПО                |                      |         |   |   |   |       |
| 31     |                                                                             | Суммарное врем           | я работы             |         |   |   |   |       |
| 33     |                                                                             | Информация о те          | емпературе           |         |   |   |   |       |
| 36     |                                                                             | Мониторинг безо          | опасности            |         |   |   |   |       |
| 30     | Режим настройки связи<br>RS-485                                             | 4                        | 0~6                  | -       | • | • | • | 053DH |
| Возмо  | жность настройки скорости RS-                                               | -485                     |                      |         |   |   |   |       |
| Значе  | ние                                                                         | Скорость, бит/с          |                      |         |   |   |   |       |
| 0      |                                                                             | 2400                     |                      |         |   |   |   |       |
| 1      |                                                                             | 4800                     |                      |         |   |   |   |       |
| 2 9600 |                                                                             |                          |                      |         |   |   |   |       |
| 3      |                                                                             | 19200                    |                      |         |   |   |   |       |
| 4      |                                                                             | 38400                    |                      |         |   |   |   |       |
| 5      |                                                                             | 57600                    |                      |         |   |   |   |       |
| 6      |                                                                             | 115200                   |                      |         |   |   |   |       |
| 35     | Настройка блокировки<br>передней панели                                     | 0                        | 0~1                  | -       | • | • | • | 0547H |
| Возмо  | жность блокировки передней па                                               | анели                    |                      |         |   |   |   |       |
| Значе  | ние                                                                         | Описание                 |                      |         |   |   |   |       |
| 0      |                                                                             | Разблокировано           |                      |         |   |   |   |       |
| 1      |                                                                             | Заблокировано            |                      |         |   |   |   |       |
| Клас   | Класс 6 "Специальные настройки"                                             |                          |                      |         |   |   |   |       |
| No     | Наименование                                                                | Значение по<br>умолчанию | Диапазон<br>значений | Единицы | Ρ | S | Т | Адрес |
| 03     | Пробный пуск команды<br>крутящего момента в<br>режиме ручного<br>управления | 0                        | 0~100                | %       |   |   | • | 0607H |

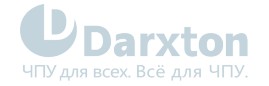

Возможность установки командной скорости, используемой для пробного запуска управления крутящим моментом в режиме ручного управления

| 04                                                                                                    | Скорость команды<br>пробного запуска в<br>режиме ручного<br>управления | 300 | 0~10000 | об/мин | • | • | • | 0609Н |  |
|----------------------------------------------------------------------------------------------------|------------------------------------------------------------------------|-----|---------|--------|---|---|---|-------|--|
| Вы можете установить командную скорость, используемую для пробного запуска управления скоростью в режиме<br>ручного управления |                                                                        |     |         |        |   |   |   |       |  |

| 07 | Дополнительное<br>значение команды<br>крутящего момента    | 0   | -100~100 | %  | • | • | • | 060FH |
|----|------------------------------------------------------------|-----|----------|----|---|---|---|-------|
| 08 | Положительное<br>значение компенсации<br>крутящего момента | 0   | -100~100 | %  | • | • | • | 0611H |
| 09 | Отрицательное значение<br>компенсации крутящего<br>момента | 0   | -100~100 | %  | • | • | • | 0613H |
| 14 | Время аварийной<br>остановки при ошибке                    | 200 | 0~3000   | мс | • | • | • | 061DH |

Установите время, отведенное для завершения аварийной остановки в состоянии ошибки; превышение этого времени переводит систему в состояние ошибки

| 20 | Расстояние пробного | 10 | 0~1200 | 0.1 об | • |  | 0629H |
|----|---------------------|----|--------|--------|---|--|-------|
|    | захода              |    |        |        |   |  |       |

Дистанция захода в режиме ручного управления

| 21 | Время ожидания<br>пробного запуска | 100 | 0~30000 | мкс | • |  | 062BH |
|----|------------------------------------|-----|---------|-----|---|--|-------|
|    |                                    |     |         |     |   |  |       |

Время ожидания после каждого запуска в режиме ручного управления

| 22 | Время цикла пробного<br>запуска  | 5   | 0~32767 | -  | • |   | 062DH |
|----|----------------------------------|-----|---------|----|---|---|-------|
| 25 | Ускорение при пробном<br>запуске | 100 | 0~32767 | МС | • | • | 0633H |

Время разгона от 0 до 1000 об/мин при пробном запуске

| 63 | Верхняя граница | 0 | 0~32766 | обороты | • | • | • | 067FH |
|----|-----------------|---|---------|---------|---|---|---|-------|
|    | многооборотного |   |         |         |   |   |   |       |
|    | положения       |   |         |         |   |   |   |       |

Пока параметр Pr0.15 = 2 - режим вращения абсолютного положения: энкодер используется в качестве абсолютного энкодера с поддержкой сохранения положения при сбое питания

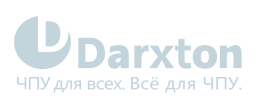

Класс В "Информация о статусе" (только для RS-485)

| NΩ   | Наименование                              | Значение по<br>умолчанию | Диапазон<br>значений | Единицы | Ρ                    | S             | т          | Адрес  |  |
|------|-------------------------------------------|--------------------------|----------------------|---------|----------------------|---------------|------------|--------|--|
| 05   | Состояние драйвера                        | -                        | -                    | -       | •                    | •             | •          | 0B05H  |  |
| Бит  |                                           | Функция                  | Описание             |         |                      |               |            |        |  |
| 0    |                                           | RDY                      | Сервопривод готов    |         |                      |               |            | отов   |  |
| 1    |                                           | RUN                      |                      |         | Сервопривод работает |               |            |        |  |
| 2    |                                           | ERR                      |                      |         | Ошибка сервопривода  |               |            |        |  |
| 3    |                                           | HOME_OK                  |                      |         | Пои                  | ск баз        | зы зав     | зершен |  |
| 4    |                                           | INP                      |                      |         | Пози<br>заве         | ицион<br>ршен | ниров<br>ю | ание   |  |
| 5    |                                           | AT-SPEED                 |                      |         | Скор                 | ость          | набр       | ана    |  |
| 6~15 |                                           | Зарезервирован           | 0                    |         |                      |               |            |        |  |
| 06   | Скорость двигателя                        | -                        | -                    | об/мин  | •                    | •             | •          | 0B06H  |  |
| 07   | Актуальные данные по<br>крутящему моменту | -                        | -                    | %       | •                    | •             | •          | 0B07H  |  |
| 08   | Актуальные данные по<br>току              | -                        | -                    | 0.01 A  | •                    | •             | •          | 0B08H  |  |
| 10   | Напряжение в шине<br>постоянного тока     | -                        | -                    | вольт   | •                    | •             | •          | 0B0AH  |  |
| 11   | Температура драйвера                      | -                        | -                    | град С  | •                    | •             | •          | OBOBH  |  |
| 12   | Аналоговый вход 1                         | -                        | -                    | 0.01 B  | •                    | •             | •          | OBOCH  |  |
| 13   | Аналоговый вход 2                         | -                        | -                    | 0.01 B  | •                    | •             | •          | OBODH  |  |
| 14   | Аналоговый вход 3                         | -                        | -                    | 0.01 B  | •                    | •             | •          | 0B0EH  |  |
| 15   | Коэффициент перегрузки                    | -                        | -                    | %       | •                    | •             | •          | 0B0AH  |  |
| 17   | Состояние сигнала<br>цифрового входа      | -                        | -                    | -       | •                    | •             | •          | 0B11H  |  |
| Бит  |                                           | SI вход                  |                      |         |                      |               |            |        |  |
| 0    |                                           | SI1                      |                      |         |                      |               |            |        |  |
| 1    |                                           | SI2                      |                      |         |                      |               |            |        |  |
| 2    |                                           | SI3                      |                      |         |                      |               |            |        |  |
|      |                                           |                          |                      |         |                      |               |            |        |  |
| 8    |                                           | SI9                      |                      |         |                      |               |            |        |  |

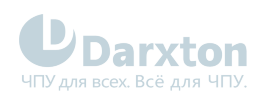

| 18  | Состояние сигнала<br>цифрового выхода | -        | -   | - | • | • | • | 0B11H               |  |  |
|-----|---------------------------------------|----------|-----|---|---|---|---|---------------------|--|--|
| Бит |                                       | SO выход |     |   |   |   |   |                     |  |  |
| 0   |                                       | S01      |     |   |   |   |   |                     |  |  |
| 1   |                                       | S02      |     |   |   |   |   |                     |  |  |
| 2   |                                       | S03      |     |   |   |   |   |                     |  |  |
|     |                                       |          |     |   |   |   |   |                     |  |  |
| 8   |                                       | S09      | S09 |   |   |   |   |                     |  |  |
| 20  | Данные положения<br>двигателя         | -        | -   | - | · |   |   | 0B14H<br>~<br>0B15H |  |  |
| 21  | Сумма командных<br>импульсов          | -        | -   | - | • |   |   | 0B16H<br>~<br>0B17H |  |  |
| 22  | Позиционное<br>отклонение             | -        | -   | - | • |   |   | 0B18H<br>~<br>0B19H |  |  |
| 22  | Позиционная команда<br>(энкодер)      | -        | -   | - | · |   |   | 0B1AH<br>~<br>0B1BH |  |  |
| 23  | Позиция двигателя<br>(энкодер)        | -        | -   | - | • |   |   | 0B1CH<br>~<br>0B1DH |  |  |

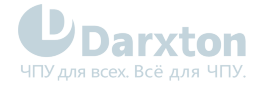

## 6.2. Передача данных по ModBus

## 6.2.1. Примеры сообщений

Передача данных по ModBus между драйвером и управляющим контроллером (или ПК) осуществляется в виде сообщений с 16-ричными значениями.

Приём и передача сообщений происходит через разъём RS485 на драйвере ELP-RS\_Z. Необходимо приобрести конвертер из USB в RS-485. Конвертер может быть любым подходящим по распиновке.

Сообщения между главным и подчинённым устройствами состоят из:

- 1. адреса устройства (ID);
- 2. кода функции (чтение/запись);
- 3. специальных данных:
  - адреса первого регистра (значение параметров или статус входов/выходов);
  - количества задействуемых подряд регистров после первого;
  - количества байт следующих далее;
  - записи значений параметров;
- 4. контрольной суммы.

Драйверы ELP-RS\_Z поддерживают следующие коды функции:

- 0х03: чтение одиночных и множественных данных
- 0x06: запись одиночных данных
- 0x10: запись множественных данных

### Пример 1: Чтение данных

Переданное сообщение: 01 03 00 04 00 02 85 СА

<u>Полученное сообщение</u>: 01 03 04 00 00 02 7В F2

Разбор сообщения

Переданное сообщение от главного устройства подчинённому

| Сообщение | 01         | 03      | 00 04    | 00 02       | D3 1B       |
|-----------|------------|---------|----------|-------------|-------------|
| Описание  | Адрес      | Код     | Адрес    | Специальные | Контрольная |
|           | устройства | функции | регистра | данные      | сумма       |

Переданное сообщение от подчинённого устройства главному

| Сообщение | 01         | 03      | 04              | 00 00 02    | 38 43       |
|-----------|------------|---------|-----------------|-------------|-------------|
| Описание  | Адрес      | Код     | Количество байт | Специальные | Контрольная |
|           | устройства | функции | следующих далее | данные      | сумма       |

#### Пример 2: Запись единичных данных

<u>Переданное сообщение</u>: 01 06 00 04 00 02 49 СА <u>Полученное сообщение</u>: 01 06 00 04 00 02 49 СА *Разбор сообщения* 

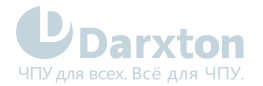

Переданное сообщение от главного устройства подчинённому

| Сообщение | 01         | 06      | 00 04    | 00 02  | 49 CA       |
|-----------|------------|---------|----------|--------|-------------|
| Описание  | Адрес      | Код     | Адрес    | Запись | Контрольная |
|           | устройства | функции | регистра | данных | сумма       |

Переданное сообщение от подчинённого устройства главному

| Сообщение | 01         | 06      | 00 04    | 00 02  | 49 CA       |
|-----------|------------|---------|----------|--------|-------------|
| Описание  | Адрес      | Код     | Адрес    | Запись | Контрольная |
|           | устройства | функции | регистра | данных | сумма       |

## Пример 3: Запись множественных данных

<u>Переданное сообщение</u>: 01 10 00 04 00 02 04 01 00 00 F3 A0

Полученное сообщение: 01 10 00 04 00 02 00 09

Разбор сообщения

Переданное сообщение от главного устройства подчинённому

| Сообщени<br>е | 01                  | 10             | 00 04                     | 00 02                   | 04                                       | 01 00<br>00 00   | F3 A0                |
|---------------|---------------------|----------------|---------------------------|-------------------------|------------------------------------------|------------------|----------------------|
| Описание      | Адрес<br>устройства | Код<br>функции | Адрес первого<br>регистра | Количество<br>регистров | Количество<br>байт<br>следующих<br>далее | Запись<br>данных | Контрольная<br>сумма |

Переданное сообщение от подчинённого устройства главному

| Сообщение | 01         | 10      | 00 04         | 00 02      | 00 09       |
|-----------|------------|---------|---------------|------------|-------------|
| Описание  | Адрес      | Код     | Адрес первого | Количество | Контрольная |
|           | устройства | функции | регистра      | регистров  | сумма       |

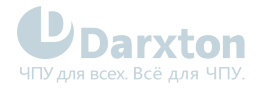

# 7. Поиск неисправностей

При возникновении ошибки активируется защита, драйвер остановит вращение серводвигателя, а на передней панели автоматически отобразится соответствующий код ошибки. Историю ошибки можно посмотреть в режиме мониторинга данных. Подменю регистрации ошибок имеет вид: "d12Er".

## 7.1. Коды ошибок

## Табл. 15. Коды ошибок

| Код |      | Значение                                             | Свойства                        |                                       |                                  |  |  |
|-----|------|------------------------------------------------------|---------------------------------|---------------------------------------|----------------------------------|--|--|
| Осн | Доп  |                                                      | Хранение<br>ошибки в<br>истории | Немедленная<br>остановка<br>двигателя | Возможность<br>очистки<br>ошибки |  |  |
| 09  | 0~F  | Ошибка связи ППВМ                                    | •                               |                                       |                                  |  |  |
| 0A  | 0~1  | Ошибка обнаружения тока в цепи                       | •                               |                                       |                                  |  |  |
|     | 2, 4 | Ошибка в цепи аналогового входа                      | •                               |                                       |                                  |  |  |
|     | 3    | Силовая линия (U, V, W) не подключена                | •                               |                                       |                                  |  |  |
|     | 5    | Ошибка шины в цепи постоянного тока                  | •                               |                                       |                                  |  |  |
|     | 6    | Ошибка цепи определения температуры                  | •                               |                                       |                                  |  |  |
| Ob  | 0    | Низкое напряжение управления                         | •                               |                                       |                                  |  |  |
| 0c  | 0    | Превышение напряжения в шине постоянного тока        | •                               |                                       | •                                |  |  |
| Od  | 0    | Падение напряжения в шине<br>постоянного тока        | •                               |                                       | •                                |  |  |
|     | 2    | Силовая линия (U, V, W) не подключена                |                                 |                                       | •                                |  |  |
| OE  | 0    | Превышение тока                                      | •                               |                                       |                                  |  |  |
|     | 1    | Превышение тока в интеллектуальном<br>силовом модуле | •                               |                                       |                                  |  |  |
| OF  | 0    | Перегрев драйвера                                    | •                               | •                                     |                                  |  |  |
| 10  | 0    | Перегрузка двигателя                                 | •                               |                                       | •                                |  |  |
|     | 1    | Перегрузка драйвера                                  | •                               |                                       | •                                |  |  |
| 12  | 0    | Резистор разряжающей цепи перегружен                 | •                               | •                                     |                                  |  |  |
|     | 1    | Ошибка тормоза                                       | •                               |                                       |                                  |  |  |
| 15  | 0    | Ошибка подключения энкодера                          | •                               |                                       |                                  |  |  |
|     | 1    | Ошибка данных энкодера                               | •                               |                                       |                                  |  |  |

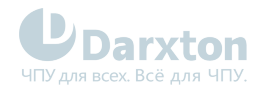

| Код |     | Значение                                                                    | Свойства                        |                                       |                                  |  |  |
|-----|-----|-----------------------------------------------------------------------------|---------------------------------|---------------------------------------|----------------------------------|--|--|
| Осн | Доп |                                                                             | Хранение<br>ошибки в<br>истории | Немедленная<br>остановка<br>двигателя | Возможность<br>очистки<br>ошибки |  |  |
|     | 2   | Ошибка исходного положения энкодера                                         | •                               |                                       |                                  |  |  |
|     | 3   | Ошибка низкого напряжения батарейки<br>энкодера                             |                                 |                                       |                                  |  |  |
| 17  | 0   | Ошибка данных энкодера                                                      | •                               | •                                     |                                  |  |  |
|     | 1   | Ошибка параметров двигателя                                                 |                                 |                                       |                                  |  |  |
| 18  | 0   | Слишком большое отклонение положения импульса                               |                                 |                                       |                                  |  |  |
|     | 1   | Слишком большое отклонение скорости                                         | •                               | •                                     | •                                |  |  |
| 19  | 0   | Слишком большая вибрация                                                    | •                               | •                                     | •                                |  |  |
| 1A  | 0   | Превышение скорости 1                                                       | •                               | •                                     | •                                |  |  |
|     | 1   | Выход скорости из-под контроля                                              | •                               |                                       | •                                |  |  |
| 21  | 0   | Ошибка распределения входного<br>интерфейса I/F                             |                                 |                                       |                                  |  |  |
|     | 1   | Ошибка установки функции входного<br>интерфейса I/F                         |                                 |                                       |                                  |  |  |
|     | 2   | Ошибка установки функции выходного<br>интерфейса I/F                        | •                               |                                       | •                                |  |  |
| 24  | 0   | Ошибка проверки CRC при сохранённых<br>параметрах EEPROM                    |                                 |                                       |                                  |  |  |
| 26  | 0   | Положительное/отрицательное<br>отклонение от допустимого диапазона<br>ввода |                                 |                                       |                                  |  |  |
| 57  | 0   | Принудительная ошибка входа                                                 | •                               | •                                     |                                  |  |  |

## 7.2. Неисправности и методы их устранения

При возникновении ошибки необходимо выключить драйвер и перезапустить его только после устранения ошибки.

| Код | Осн | Доп | Отображение на дисплее: "Er090" - "Er09F" |
|-----|-----|-----|-------------------------------------------|
|     | 09  | 0~F | Значение: Ошибка связи ППВМ               |

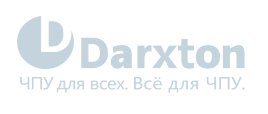

| Причина                                     |                         |                   | Диагностика                                          | Возможное решение                                                          |  |
|---------------------------------------------|-------------------------|-------------------|------------------------------------------------------|----------------------------------------------------------------------------|--|
| Пониженное напряжение<br>на клеммах L1, L2  |                         |                   | Проверьте напряжение на клеммах L1, L2               | Убедитесь, что напряжение на клеммах L1,<br>L2 в допустимом диапазоне      |  |
| Неисправность внутри<br>драйвера            |                         |                   | -                                                    | Замените драйвер на новый                                                  |  |
| Код Осн Доп<br>0А 0~1                       |                         | Доп               | Отображение на дисплее: "Er0A0" - "Er0A1"            |                                                                            |  |
|                                             |                         | 0~1               | Значение: ошибка обнаружения тока в цепи             |                                                                            |  |
| Причина                                     |                         |                   | Диагностика                                          | Возможное решение                                                          |  |
| Ошибка г<br>двигател                        | юдключен<br>я (клеммы   | ия<br>U, V, W)    | Проверьте подключение двигателя к<br>клеммам U, V, W | Убедитесь в правильности подключения<br>двигателя к клеммам U, V, W        |  |
| Напряже<br>L2, L3 сли                       | ние на кле<br>ишком низ | еммах L1,<br>вкое | Проверьте напряжение на клеммах L1, L2,<br>L3        | Убедитесь, что напряжение на клеммах L1,<br>L2, L3 в допустимом диапазоне  |  |
| Неисправ<br>драйвера                        | зность вну<br>1         | /три              | -                                                    | Замените драйвер на новый                                                  |  |
| Код Осн Доп                                 |                         | Доп               | Отображение на дисплее: "Er0A2", "Er0A4"             |                                                                            |  |
|                                             | 0A                      | 2~4               | Значение: ошибка в цепи аналогового входа            |                                                                            |  |
| Причина                                     |                         |                   | Диагностика                                          | Возможное решение                                                          |  |
| Ошибка подключения к<br>аналоговому входу   |                         |                   | Проверьте подключение к аналоговому<br>входу         | Убедитесь, что подключение к<br>аналоговому входу произведено<br>корректно |  |
| Неисправность внутри<br>драйвера            |                         |                   | -                                                    | Замените драйвер на новый                                                  |  |
| Код Осн                                     |                         | Доп               | Отображение на дисплее: "Er0A3"                      |                                                                            |  |
|                                             | 0A                      | 3                 | Значение: силовая линия (U, V, W) не подключена      |                                                                            |  |
| Причин                                      | а                       |                   | Диагностика                                          | Возможное решение                                                          |  |
| Силовая линия (U, V, W) не<br>подключена    |                         |                   | Проверьте подключение к U, V, W                      | Убедитесь, что U, V, W подключены<br>корректно                             |  |
| Неисправность внутри<br>двигателя           |                         |                   | -                                                    | Замените двигатель на новый                                                |  |
| Код                                         | Осн                     | Доп               | Отображение на дисплее: "ErOA5"                      |                                                                            |  |
|                                             | 0A                      | 5                 | Значение: ошибка шины в цепи постоянного             | о тока                                                                     |  |
| Причина                                     |                         |                   | Диагностика                                          | Возможное решение                                                          |  |
| Падение напряжение на<br>клеммах L1. L2. L3 |                         |                   | Проверьте напряжение на клеммах L1, L2,<br>L3        | Убедитесь, что напряжение на клеммах L1,<br>L2. L3 в допустимом диапазоне  |  |

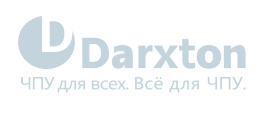

| Неисправ<br>драйвера                           | вность вну            | три  | -                                                       | Замените драйвер на новый                                                 |  |
|------------------------------------------------|-----------------------|------|---------------------------------------------------------|---------------------------------------------------------------------------|--|
| Код                                            | Осн                   | Доп  | Отображение на дисплее: "ErOA6"                         |                                                                           |  |
|                                                | 0A 6                  |      | Значение: ошибка цепи определения температуры           |                                                                           |  |
| Причина                                        |                       |      | Диагностика                                             | Возможное решение                                                         |  |
| Падение напряжение на<br>клеммах L1, L2, L3    |                       |      | Проверьте напряжение на клеммах L1, L2,<br>L3           | Убедитесь, что напряжение на клеммах L1,<br>L2, L3 в допустимом диапазоне |  |
| Неисправность внутри<br>драйвера               |                       |      | -                                                       | Замените драйвер на новый                                                 |  |
| Код                                            | Осн Доп               |      | Отображение на дисплее: "Er0b0"                         |                                                                           |  |
|                                                | Ob                    | 0    | Значение: низкое напряжение управления                  |                                                                           |  |
| Причина                                        |                       |      | Диагностика                                             | Возможное решение                                                         |  |
| Падение напряжение на<br>клеммах L1, L2, L3    |                       |      | Проверьте напряжение на клеммах L1, L2,<br>L3           | Убедитесь, что напряжение на клеммах L1,<br>L2, L3 в допустимом диапазоне |  |
| Неисправность внутри<br>драйвера               |                       |      | -                                                       | Замените драйвер на новый                                                 |  |
| Код                                            | Осн                   | Доп  | Отображение на дисплее: "ErOcO"                         |                                                                           |  |
|                                                | 0c                    | 0    | Значение: превышение напряжения в шине постоянного тока |                                                                           |  |
| Причин                                         | а                     |      | Диагностика                                             | Возможное решение                                                         |  |
| Превышение напряжения<br>на клеммах L1, L2, L3 |                       |      | Проверьте напряжение на клеммах L1, L2,<br>L3           | Уменьшите напряжение на клеммах L1, L2,<br>L3                             |  |
| Внутренн<br>контур по                          | ий тормо:<br>оврежден | зной | -                                                       | Замените драйвер на новый                                                 |  |
| Неиспрає<br>драйвера                           | вность вну            | итри | -                                                       | Замените драйвер на новый                                                 |  |
| Код                                            | Осн                   | Доп  | Отображение на дисплее: "Er0d0"                         |                                                                           |  |
|                                                | Od                    | 0    | Значение: падение напряжения в шине пост                | гоянного тока                                                             |  |
| Причина                                        |                       |      | Диагностика                                             | Возможное решение                                                         |  |
| Падение напряжение на<br>клеммах L1, L2, L3    |                       |      | Проверьте напряжение на клеммах L1, L2,<br>L3           | Увеличьте напряжение на клеммах L1, L2                                    |  |
| Неисправность внутри<br>драйвера               |                       |      | -                                                       | Замените драйвер на новый                                                 |  |

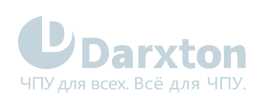

| Код                                             | Осн                     | Доп            | Отображение на дисплее: "Er0E0"                                                                                                    |                                                                                   |  |
|-------------------------------------------------|-------------------------|----------------|----------------------------------------------------------------------------------------------------|-----------------------------------------------------------------------------------|--|
|                                                 | OE                      | 0              | Значение: превышение тока                                                                                                    |                                                                                   |  |
| Причина                                         |                         |                | Диагностика                                                                                                    | Возможное решение                                                                 |  |
| Короткое замыкание на<br>выходе драйвера        |                         |                | Проверьте, нет ли замыкания на "землю"                                                                                                    | Убедитесь, что выходной провод драйвера<br>не закорочен и двигатель не поврежден. |  |
| Проводка двигателя                              |                         |                | Проверьте, в порядке ли проводка<br>двигателя                                                                                                 | Отрегулируйте последовательность подключения двигателя                            |  |
| Замыкание в IGBT-модуле                         |                         |                | Отсоедините подключения к выходам<br>драйвера, сделайте "srv_on" доступным и<br>запустите двигатель, проверьте, есть ли<br>перегрузка по току | Замените драйвер на новый                                                         |  |
| Неправильная установка<br>параметров управления |                         |                | Измените параметры                                                                                                    | Отрегулируйте параметр до нужного<br>диапазона                                    |  |
| Неправил<br>команд у                            | тьная уста<br>правления | іновка<br>1    | Проверьте, не изменены ли команды                                                                                                    | Отрегулируйте команду управления:<br>открытая функция фильтра                     |  |
| Код Осн Доп                                     |                         | Доп            | Отображение на дисплее: "Er0E1"                                                                                                    |                                                                                   |  |
|                                                 | OE                      | 1              | Значение: превышение тока в интеллектуал                                                                                                    | ъном силовом модуле                                                               |  |
| Причин                                          | а                       |                | Диагностика                                                                                                    | Возможное решение                                                                 |  |
| Короткое замыкание на<br>выходе драйвера        |                         |                | Проверьте, нет ли замыкания на "землю"                                                                                                    | Убедитесь, что выходной провод драйвера<br>не закорочен и двигатель не поврежден. |  |
| Проводка двигателя                              |                         |                | Проверьте, в порядке ли проводка<br>двигателя                                                                                                 | Отрегулируйте последовательность подключения двигателя                            |  |
| Замыкание в IGBT-модуле                         |                         |                | Отсоедините подключения к выходам<br>драйвера, сделайте "srv_on" доступным и<br>запустите двигатель, проверьте, есть ли<br>перегрузка по току | Замените драйвер на новый                                                         |  |
| Неправильная установка<br>параметров управления |                         | новка<br>іения | Измените параметры                                                                                                    | Отрегулируйте параметр до нужного<br>диапазона                                    |  |
| Неправил<br>команд у                            | тьная уста<br>правления | новка<br>1     | Проверьте, не изменены ли команды                                                                                                    | Отрегулируйте команду управления:<br>открытая функция фильтра                     |  |
| Код                                             | Осн                     | Доп            | Отображение на дисплее: "Er0F0"                                                                                                    |                                                                                   |  |
|                                                 | OF                      | 0              | Значение: перегрев драйвера                                                                                                    |                                                                                   |  |
| Причина                                         |                         |                | Диагностика                                                                                                    | Возможное решение                                                                 |  |
| Превышен лимит<br>температуры модуля<br>питания |                         | ля             | Проверьте температуру радиатора<br>драйвера                                                                                                   | Улучшите охлаждение, увеличьте время<br>разгона/замедления, уменьшите нагрузку    |  |
| Код Осн                                         |                         | Доп            | Отображение на дисплее: "Er100"                                                                                                    |                                                                                   |  |
|                                                 | 10                      | 0              | Значение: перегрузка двигателя                                                                                                    |                                                                                   |  |

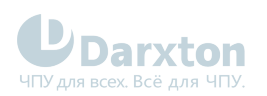

| Причина                                             |     |         | Диагностика                                                     | Возможное решение                                                                                               |  |
|-----------------------------------------------------|-----|---------|-----------------------------------------------------------------|----------------------------------------------------------------------------------------------------|--|
| Слишком высокая нагрузка                            |     |         | Проверьте, превышает ли параметр<br>нагрузки максимум           | Уменьшите нагрузку, отрегулируйте<br>предельный параметр                                                        |  |
| Вибрация станка                                     |     |         | Проверьте, есть ли колебания у станка                           | Поменяйте параметры контура<br>управления; увеличьте время разгона/<br>замедления                               |  |
| Ошибка подключения<br>двигателя                     |     |         | Проверьте проводку на наличие разрывов                          | Устраните неисправность проводки или<br>замените энкодер/двигатель на новый                                     |  |
| Включен электромагнитный<br>тормоз                  |     |         | Проверьте напряжение на клеммах<br>тормоза                      | Выключите тормоз                                                                                                |  |
| Код Осн Доп                                         |     | Доп     | Отображение на дисплее: "Er101"                                 |                                                                                                    |  |
|                                                     | 10  | 1       | Значение: перегрузка драйвера                                   |                                                                                                    |  |
| Причин                                              | а   |         | Диагностика                                                     | Возможное решение                                                                                               |  |
| Ошибка подключения<br>силовой линии двигателя       |     |         | Проверьте линию "U, V, W" на наличие<br>обрывов                 | Если имеется разрыв на линии "U, V, W", то<br>устраните неисправность                                           |  |
| Двигатель не сочетается с<br>драйвером              |     | ается с | Перегрузка по току в драйвере                                   | Ток двигателя превышает ток драйвера                                                                            |  |
| Код Осн Доп<br>12 0                                 |     | Доп     | Отображение на дисплее: "Er120"                                 |                                                                                                    |  |
|                                                     |     | 0       | Значение: резистор разряжающей цепи перегружен                  |                                                                                                    |  |
| Причина                                             |     |         | Диагностика                                                     | Возможное решение                                                                                               |  |
| Мощность торможения<br>слишком высокая              |     |         | Проверьте значения скорости и нагрузки<br>на предмет превышения | Уменьшите скорость вращения двигателя;<br>уменьшите инерцию нагрузки, увеличьте<br>номинал тормозного резистора |  |
| Неисправность в<br>разряжающей цепи с<br>резистором |     | 1 C     | -                                                               | Увеличьте значение внешнего тормозного<br>резистора; замените драйвер на новый                                  |  |
| Код                                                 | Осн | Доп     | Отображение на дисплее: "Er121"                                 |                                                                                                    |  |
|                                                     | 12  | 1       | Значение: ошибка тормоза                                        |                                                                                                    |  |
| Причина                                             |     |         | Диагностика                                                     | Возможное решение                                                                                               |  |
| Повреждение тормозной<br>цепи                       |     |         | Короткое замыкание тормозного<br>резистора                      | Поменяйте резистор на новый                                                                                     |  |
|                                                     |     |         | Повреждён тормозной транзистор (IGBT)                           | Восстановите транзистор                                                                                         |  |
| Код                                                 | Осн | Доп     | Отображение на дисплее: "Er150"                                 |                                                                                                    |  |
|                                                     | 15  | 0       | Значение: ошибка подключения энкодера                           |                                                                                                    |  |

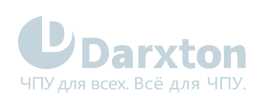

| Причина                                |                    |        | Диагностика                                                                                                    | Возможное решение                                                                                                    |  |
|----------------------------------------|--------------------|--------|----------------------------------------------------------------------------------------------------|----------------------------------------------------------------------------------------------------|--|
|                                        |                    |        | -                                                                                                    |                                                                                                    |  |
| Линия энкодера отключена               |                    |        | Проверьте подключение энкодера                                                                                                    | Обеспечьте устойчивое подключение<br>энкодера                                                                                                    |  |
| Ошибка подключения<br>энкодера         |                    |        | Проверьте правильность подключения<br>энкодера                                                                                                    | Переподключите энкодер                                                                                                    |  |
| Энкодер                                | повреждё           | н      | -                                                                                                    | Замените двигатель на новый                                                                                                    |  |
| Схема измерения энкодера<br>повреждена |                    |        | -                                                                                                    | Замените драйвер на новый                                                                                                    |  |
| Код Осн Доп                            |                    | Доп    | Отображение на дисплее: "Er051"                                                                                                    |                                                                                                    |  |
|                                        | 15                 | 1      | Значение: ошибка данных энкодера                                                                                                    |                                                                                                    |  |
| Причин                                 | а                  |        | Диагностика                                                                                                    | Возможное решение                                                                                                    |  |
| Ошибка д                               | анных эні          | кодера | Проверьте на наличие помех                                                                                                    | Устраните влияние помех                                                                                                    |  |
| Код                                    | Код Осн Доп        |        | Отображение на дисплее: "Er152"                                                                                                    |                                                                                                    |  |
|                                        | 15                 | 2      | Значение: ошибка исходного положения энкодера                                                                                                    |                                                                                                    |  |
| Причина                                |                    |        | Диагностика                                                                                                    | Возможное решение                                                                                                    |  |
| Неверные<br>коммуникационные данные    |                    |        | Проверьте напряжение питания энкодера.<br>Оно должно быть 5 В ± 5%; проверьте<br>кабель энкодера и экранированную линию<br>на предмет повреждения; проверьте<br>кабель энкодера на предмет отдаления от<br>силовых линий | Убедитесь, что напряжение энкодера в<br>норме; убедитесь, что кабель энкодера и<br>экранированная линия заземлены;<br>убедитесь, что кабель энкодера отделён<br>от силовых линий |  |
| Энкодер повреждён                      |                    |        | -                                                                                                    | Замените двигатель на новый                                                                                                    |  |
| Схема измерения энкодера<br>повреждена |                    |        | -                                                                                                    | Замените драйвер на новый                                                                                                    |  |
| Код                                    | Осн                | Доп    | Отображение на дисплее: "Er153"                                                                                                    |                                                                                                    |  |
|                                        | 15                 | 3      | Значение: ошибка низкого напряжения батарейки энкодера                                                                                                    |                                                                                                    |  |
| Причина                                |                    |        | Диагностика                                                                                                    | Возможное решение                                                                                                    |  |
| Многообо<br>абсолють                   | ротный<br>ый энкол | en     | Проверьте батарею                                                                                                    | Замените батарею                                                                                                    |  |
| абсолютный энкодер<br>выключен         |                    |        | Проверьте двигатель                                                                                                    | Двигатель повреждён, замените двигатель<br>на новый                                                                                                    |  |
|                                        |                    |        | Очистите ошибки драйвера                                                                                                    | Очистите ошибки после замены батареи                                                                                                    |  |
| Код Осн Доп                            |                    | Доп    | Отображение на дисплее: "Er170"                                                                                                    |                                                                                                    |  |
|                                        | 17                 | 0      | Значение: ошибка данных энкодера                                                                                                    |                                                                                                    |  |
| Причина                                |                    |        | Диагностика                                                                                                    | Возможное решение                                                                                                    |  |

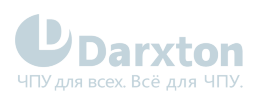

| Неверные<br>коммуникационные данные                          |                   |         | Проверьте напряжение питания энкодера.<br>Оно должно быть 5 В ± 5%; проверьте<br>кабель энкодера и экранированную линию<br>на предмет повреждения; проверьте<br>кабель энкодера на предмет отдаления от<br>силовых линий | Убедитесь, что напряжение энкодера в<br>норме; убедитесь, что кабель энкодера и<br>экранированная линия заземлены;<br>убедитесь, что кабель энкодера отделён<br>от силовых линий |  |
|--------------------------------------------------------------|-------------------|---------|----------------------------------------------------------------------------------------------------|----------------------------------------------------------------------------------------------------|--|
| Энкодер повреждён                                            |                   |         | -                                                                                                    | Замените двигатель на новый                                                                                                    |  |
| Схема измерения энкодера<br>повреждена                       |                   |         | -                                                                                                    | Замените драйвер на новый                                                                                                    |  |
| Код Осн Доп                                                  |                   | Доп     | Отображение на дисплее: "Er171"                                                                                                    |                                                                                                    |  |
|                                                              | 17                | 1       | Значение: ошибка параметров двигателя                                                                                                    |                                                                                                    |  |
| Причин                                                       | а                 |         | Диагностика                                                                                                    | Возможное решение                                                                                                    |  |
| Ошибка параметров<br>двигателя                               |                   |         | -                                                                                                    | Введите параметры двигателя в<br>соответствие с драйвером или замените<br>двигатель на новый                                                                                     |  |
| Код                                                          | Осн               | Доп     | Отображение на дисплее: "Er180"                                                                                                    |                                                                                                    |  |
|                                                              | 18 0              |         | Значение: слишком большое отклонение положения импульса                                                                                                    |                                                                                                    |  |
| Причина                                                      |                   |         | Диагностика                                                                                                    | Возможное решение                                                                                                    |  |
| Необоснованный выбор<br>параметра ошибки<br>позиционирования |                   |         | Проверьте значение параметра Pr0.14                                                                                                    | Увеличьте значение Pr0.14                                                                                                    |  |
| Установл<br>слишком                                          | енное уси<br>мало | иление  | Проверьте значение параметров Pr1.00 и<br>Pr1.05                                                                                                    | Увеличьте значения Pr1.00 и Pr1.05                                                                                                    |  |
| Предел к<br>слишком                                          | рутящего<br>мал   | момента | Проверьте значение параметров Pr0.13 и<br>Pr5.22                                                                                                    | Увеличьте значения Pr0.13 и Pr5.22                                                                                                    |  |
| Внешняя нагрузка слишком<br>велика                           |                   |         | Проверьте время разгона/замедления;<br>проверьте скорость вращения двигателя;<br>проверьте нагрузку                                                                                                    | Увеличьте время разгона/торможения;<br>уменьшите скорость; уменьшите нагрузку                                                                                                    |  |
| Код                                                          | Осн               | Доп     | Отображение на дисплее: "Er181"                                                                                                    |                                                                                                    |  |
|                                                              | 18                | 1       | Значение: слишком большое отклонение ск                                                                                                    | орости                                                                                                    |  |
| Причин                                                       | а                 |         | Диагностика                                                                                                    | Возможное решение                                                                                                    |  |
| Слишком большое<br>отклонение от<br>действительной скорости  |                   |         | Проверьте значение параметра РА_602                                                                                                    | Увеличьте значение параметра РА_602<br>или установите значение 0; отключите<br>обнаружение превышения отклонения                                                                 |  |
| Время ускорения/<br>замедления слишком мало                  |                   |         | Проверьте значение параметров РА_312 и<br>РА_313                                                                                                    | Увеличьте значение параметров РА_312 и<br>РА_313                                                                                                    |  |
| Код Осн Доп                                                  |                   | Доп     | Отображение на дисплее: "Er190"                                                                                                    |                                                                                                    |  |

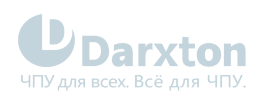

|                                                                    | 19                | 0        | Значение: слишком большая вибрация                                                                                                    |                                                                                                    |  |
|--------------------------------------------------------------------|-------------------|----------|----------------------------------------------------------------------------------------------------|----------------------------------------------------------------------------------------------------|--|
| Причина                                                            |                   |          | Диагностика                                                                                                    | Возможное решение                                                                                                    |  |
| Сильная вибрация                                                   |                   |          | -                                                                                                    | Уменьшите значение параметров Pr003 и<br>Pr004                                                                                                    |  |
| Код                                                                | Осн               | Доп      | Отображение на дисплее: "Er1A0"                                                                                                    | сплее: "Er1A0"                                                                                                    |  |
|                                                                    | 1A                | 0        | Значение: превышение скорости 1                                                                                                    |                                                                                                    |  |
| Причина                                                            |                   |          | Диагностика                                                                                                    | Возможное решение                                                                                                    |  |
| Скорость двигателя<br>превысила первый предел<br>скорости (Pr3.21) |                   |          | Проверьте команду скорости; проверьте<br>напряжение аналоговой команды<br>скорости; проверьте значение параметра<br>Pr3.21; проверьте частоту на входе и<br>правильность коэффициента деления<br>частоты командного импульса; проверьте<br>правильность подключения энкодера | Отрегулируйте значение команды входной<br>скорости; увеличьте значение параметра<br>Pr3.21; измените команду частоты входных<br>импульсов и коэффициента деления<br>частоты; проверьте правильность<br>подключения энкодера |  |
| Код                                                                | Код Осн Доп       |          | Отображение на дисплее: "Er1A1"                                                                                                    |                                                                                                    |  |
|                                                                    | 1A                | 1        | Значение: выход скорости из-под контроля                                                                                                    |                                                                                                    |  |
| Причин                                                             | а                 |          | Диагностика                                                                                                    | Возможное решение                                                                                                    |  |
| Неправил<br>управлен                                               | тьная регу<br>іия | илировка | Неправильное подключение U, V, W                                                                                                    |                                                                                                    |  |
| Ошибка энкодера                                                    |                   |          | Увеличение счётчика D30                                                                                                    | Установка защиты от помех или замена<br>счётчика                                                                                                    |  |
| Специальное применение                                             |                   | енение   | Направление вращения двигателя<br>противоположно направлению действия<br>силы                                                                                                    | Установите 0 или 4 для РАЗ17                                                                                                    |  |
| Код                                                                | Код Осн Доп       |          | Отображение на дисплее: "Er210"                                                                                                    |                                                                                                    |  |
|                                                                    | 21                | 0        | Значение: ошибка распределения входного интерфейса I/F                                                                                                    |                                                                                                    |  |
| Причин                                                             | а                 |          | Диагностика                                                                                                    | Возможное решение                                                                                                    |  |
| Входной сигнал<br>назначается с двумя или<br>более функциями       |                   |          | Проверьте значение параметров РА_400,<br>РА_401, РА_402, РА_403, РА_404                                                                                                    | Убедитесь, что параметры РА_400,<br>РА_401, РА_402, РА_403, РА_404<br>установлены корректно                                                                                                    |  |
| Входному сигналу не<br>назначены функции                           |                   |          | Проверьте значение параметров РА_400,<br>РА_401, РА_402, РА_403, РА_404                                                                                                    | Убедитесь, что параметры РА_400,<br>РА_401, РА_402, РА_403, РА_404<br>установлены корректно                                                                                                    |  |
| Код                                                                | Осн               | Доп      | Отображение на дисплее: "Er211"                                                                                                    |                                                                                                    |  |
|                                                                    | 21                | 1        | Значение: ошибка установки функции входн                                                                                                    | ного интерфейса I/F                                                                                                    |  |
| Причина                                                            |                   |          | Диагностика                                                                                                    | Возможное решение                                                                                                    |  |

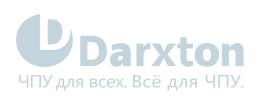

| Ошибка распределения<br>сигнала                              |                       |         | Проверьте значение параметров РА_400,<br>РА_401, РА_402, РА_403, РА_404            | Убедитесь, что параметры РА_400,<br>РА_401, РА_402, РА_403, РА_404<br>установлены корректно |  |  |
|--------------------------------------------------------------|-----------------------|---------|------------------------------------------------------------------------------------|---------------------------------------------------------------------------------------------|--|--|
| Код                                                          | Осн                   | Доп     | Отображение на дисплее: "Er212"                                                    |                                                                                             |  |  |
|                                                              | 21 2                  |         | Значение: ошибка установки функции выходного интерфейса I/F                        |                                                                                             |  |  |
| Причина                                                      |                       |         | Диагностика                                                                        | Возможное решение                                                                           |  |  |
| Входной сигнал<br>назначается с двумя или<br>более функциями |                       |         | Проверьте значение параметров РА_410,<br>РА_411, РА_412, РА_413, РА_414            | Убедитесь, что параметры РА_410,<br>РА_411, РА_412, РА_413, РА_414<br>установлены корректно |  |  |
| Входному<br>назначен                                         | / сигналу<br>ы функци | НЕ<br>И | Проверьте значение параметров РА_410,<br>РА_411, РА_412, РА_413, РА_414            | Убедитесь, что параметры РА_410,<br>РА_411, РА_412, РА_413, РА_414<br>установлены корректно |  |  |
| Код Осн Доп                                                  |                       | Доп     | Отображение на дисплее: "Er240"                                                    |                                                                                             |  |  |
|                                                              | 24                    | 0       | Значение: ошибка проверки CRC при сохран                                           | начение: ошибка проверки CRC при сохранённых параметрах EEPROM                              |  |  |
| Причина                                                      |                       |         | Диагностика                                                                        | Возможное решение                                                                           |  |  |
| Падение напряжения на<br>клеммах L1, L2, L3                  |                       |         | Проверьте напряжение на клеммах L1, L2,<br>L3                                      | Убедитесь, что напряжение на клеммах L1,<br>L2, L3 в допустимых пределах                    |  |  |
| Драйвер повреждён                                            |                       |         | Сохраните параметры снова                                                          | Замените драйвер на новый                                                                   |  |  |
| Установки по умолчанию не<br>подходят для двигателя          |                       |         | Проверьте, подходят ли настройки<br>драйвера под используемый двигатель            | Скачайте подходящий файл проекта для<br>драйвера под двигатель                              |  |  |
| Код                                                          | Осн                   | Доп     | Отображение на дисплее: "Er260"                                                    |                                                                                             |  |  |
|                                                              | 26 0                  |         | Значение: положительное/отрицательное отклонение от допустимого диапазона<br>ввода |                                                                                             |  |  |
| Причин                                                       | а                     |         | Диагностика                                                                        | Возможное решение                                                                           |  |  |
| Положительное/<br>отрицательное смещение<br>входного сигнала |                       |         | Проверьте статус положительного/<br>отрицательного смещения входного<br>сигнала    | -                                                                                           |  |  |
| Код                                                          | Осн                   | Доп     | Отображение на дисплее: "Er570"                                                    |                                                                                             |  |  |
|                                                              | 57                    | 0       | Значение: принудительная ошибка входа                                              |                                                                                             |  |  |
| Причина                                                      |                       |         | Диагностика                                                                        | Возможное решение                                                                           |  |  |
| Принудительная ошибка<br>входа                               |                       |         | Проверьте наличие принудительной<br>ошибки                                         | Убедитесь, что входной сигнал подаётся<br>правильно                                         |  |  |